# Пункт технического осмотра, редакция 2.0

### Оглавление

| Введение                                            | 3   |
|-----------------------------------------------------|-----|
| Глава 1. Возможности конфигурации                   | 5   |
| Глава 2. Установка и начало работы                  | 7   |
| Установка конфигурации «Пункт технического          |     |
| осмотра»                                            | 7   |
| Начало работы                                       | 11  |
| Структура программы                                 | 11  |
| Первоначальный ввод данных                          | 11  |
| Ввод информации о пользователях                     | 13  |
| Настройка программы                                 | 18  |
| Загрузка справочников марок и моделей               |     |
| автомобилей                                         | 26  |
| Загрузка справочника марок шин                      | 27  |
| Заполнение стоимости технического осмотра           | 28  |
| Глава 3. Общие принципы организации учета           | 30  |
| Глава 4. Работа в конфигурации                      | 36  |
| 4.1. Учет бланков строгой отчетности                | 36  |
| Поступление бланков строгой отчетности              | 37  |
| 4.2. Оказание услуг технического осмотра            | 39  |
| Выдача дубликата диагностической карты              | 44  |
| 4.3. Оформление полиса ОСАГО                        | 47  |
| 4.4. Оформление факта расчета с клиентом и оформлен | ние |
| документов для юридических лиц                      | 49  |
| 4.5. Формирование отчетов                           | 51  |
| 4.6. Работа с сервисом «Наступающие события»        | 52  |
| Глава 5. Сервисные операции                         |     |
| Обновление конфигурации                             | 57  |

### Введение

Система 1С:Предприятие является универсальной системой для автоматизации учета и процессов управления. Она может поддерживать различные системы и методологии учета, различные подходы к управлению, использоваться на предприятиях различных видов деятельности.

В системе 1С:Предприятие особенности ведения учета и управления задаются (настраиваются) в конфигурации системы. К ним относятся состав и структура используемых справочников, документов, отчетов, система хранения оперативных итогов и т.д.

Данная книга представляет собой руководство пользователя конфигурации «Пункт технического осмотра» системы 1С:Предприятие. Конфигурация предназначена для использования на предприятиях и в организациях любых форм собственности.

В комплект поставки конфигурации входят две информационные базы, имеющие одинаковую конфигурацию: демонстрационная и основная.

Демонстрационная информационная база предназначена для того, чтобы продемонстрировать практическую работу описываемой конфигурации и уже содержит набор документов и операций абстрактного предприятия. Демонстрационную базу следует использовать для освоения конфигурации.

Основная информационная база предназначена собственно для ведения учета.

В данном описании излагаются общие принципы практической работы с основной (не заполненной данными)

информационной базой. В случаях, когда необходимо привести пример заполнения данных, документация ссылается на демонстрационную информационную базу.

Предлагаемое описание не заменяет собой «Руководство пользователя» по системе 1С:Предприятие. Здесь не содержатся общие сведения о работе различных режимов системы 1С:Предприятие, а приведено описание внутренней структуры и порядка работы именно для конфигурации «Пункт технического осмотра». Характер изложения в этой книге предполагает начальные знания по использованию системы программ 1С:Предприятие.

# Глава 1. Возможности конфигурации

Конфигурация «Пункт технического осмотра» предлагается в качестве инструмента для ведения учета, в первую очередь, в организациях, являющихся операторами технического осмотра транспортных средств или занимающихся соответствующей деятельностью.

Конфигурация позволяет вести учет оказанных услуг по диагностическому контролю транспортных средств и учет продаж полисов ОСАГО, соответственно, ведется учет взаиморасчетов с клиентами и партнерами, учет денежных средств и учет бланков строгой отчетности.

#### Для кого нужна эта программа?

Руководителю, бухгалтеру. В первую очередь конфигурация является средством для ведения учета, позволяющим собирать первичную информацию, и на основании этой информации, формировать отчеты, позволяющие анализировать деятельность организации, контролировать сопутствующие деятельности процессы (такие как, взаиморасчеты, денежные средства). Также конфигурация позволяет сформировать регламентированные отчеты, требуемые контролирующими организациями (например, отчет в PCA).

Эксперту. Программа позволяет сократить время экспертов, затрачиваемое на оформление диагностических карт технического осмотра и формирование сопутствующих документов (диагностическая карта, договор, счет на оплату покупателю, счет-фактура и т.п.). Конфигурация обеспечивает взаимодействие с Единой Автоматизированной Информационной Системой Технического Осмотра (ЕАИСТО), что позволяет исключить повторный ручной ввод информации в систему ЕАИСТО, и тем самым сэкономить время технических экспертов.

Страховому агенту. В конфигурацию включена подсистема Страхование, организующая учет продаж страховых полисов ОСАГО и во многом облегчающая оформление соответствующей документации (заявление, полис, бланк полиса).

Программа накапливает информацию о клиентах и транспортных средствах, позволяя тем самым создать собственную клиентскую базу.

#### Техническая информация

#### Программа предназначена для работы с платформой 1С:Предприятие 8.2 версии не ниже 8.2.14.540.

Программа является конфигурацией системы программ 1С:Предприятие. Конфигурация разработана с использование режима управляемого приложения и предназначена для работы в этом режиме.

Продукт разработан с использованием управляемых форм и управляемого интерфейса. В нем поддерживается полнофункциональная работа в тонком и веб-клиенте. Минимальное рекомендуемое разрешение экрана для комфортной работы 1024х768.

Для обмена с системой ЕАИСТО используется СОМ-объект WinHTTP и его методы.

# Глава 2. Установка и начало работы

Конфигурация «Пункт технического осмотра» для системы 1С:Предприятие поставляется на компакт-диске или в виде архива по электронной почте. Установка конфигурации выполняется при помощи специальной программы установки. Перед тем как приступить к установке, следует убедиться, что компьютер не заражен вирусами, а жесткий диск не содержит ошибок и имеется достаточно свободного места для выполнения установки.

# Установка конфигурации «Пункт технического осмотра»

Установка конфигурации осуществляется в два этапа. На первом этапе происходит установка шаблонов конфигурации и информационной базы с демо-примером. На втором этапе выполняется непосредственное создание информационных баз для работы и ознакомления.

# Установка шаблонов конфигурации

После запуска файла «**setup**», полученного дистрибутива, на экран будет выдано стартовое окно программы установки.

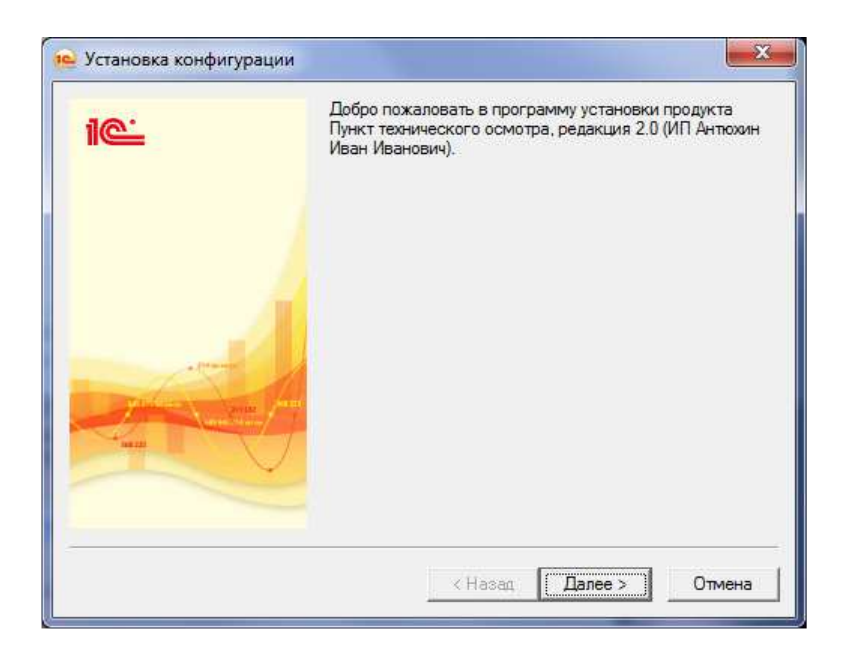

Нажмите кнопку «Далее» для продолжения установки.

Программа установки предлагает выбрать каталог на жестком диске, куда будет устанавливаться конфигурация. Вы можете использовать имя каталога, предложенное программой установки, или ввести другое имя, нажав кнопку «*Обзор*». Рекомендуется не изменять предлагаемый каталог, т.к. в этом случае программа установки выполнит создание конфигураций-шаблонов. При добавлении новой информационной базы в список информационных баз из этого каталога будут выбираться конфигурации-шаблоны. В случае изменения предлагаемого имени каталога установки, установленные конфигурации могут быть использованы для работы, но возможность создания информационных баз по шаблону будет утрачена.

После указания имени каталога нажмите кнопку «Далее >» для продолжения установки. Если каталог установки не существует, программа установки создает его.

В том случае, если в указанном вами каталоге для установки конфигурации уже существуют подкаталоги с установленной ранее конфигурацией, программа сообщает о найденной конфигурации и повторно запрашивает о необходимости установки в данный каталог. В случае подтверждения будет произведена перезапись файлов конфигурации.

Если в указанном каталоге не установлена конфигурация, программа сразу начинает копирование файлов демонстрационной конфигурации системы 1С:Предприятие в указанный каталог.

После окончания установки выводится финальное состояние окна программы установки, в котором необходимо нажать кнопку *«Готово»*.

# Создание информационной базы конфигурации для работы

Для создания информационной базы необходимо открыть окно запуска 1С:Предприятие и нажать кнопку «Добавить...»

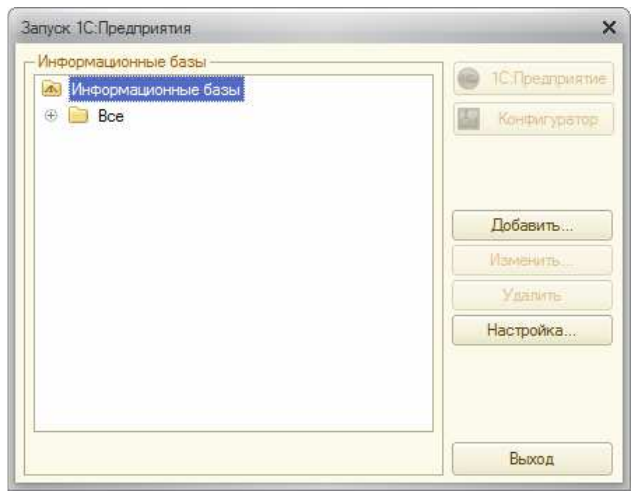

Далее необходимо выбрать пункт Создание новой информационной базы и нажать *«Далее >»*. Будет открыто окно со списком шаблонов установленных конфигураций, в котором необходимо выбрать необходимый шаблон и нажать кнопку *«Далее >»*.

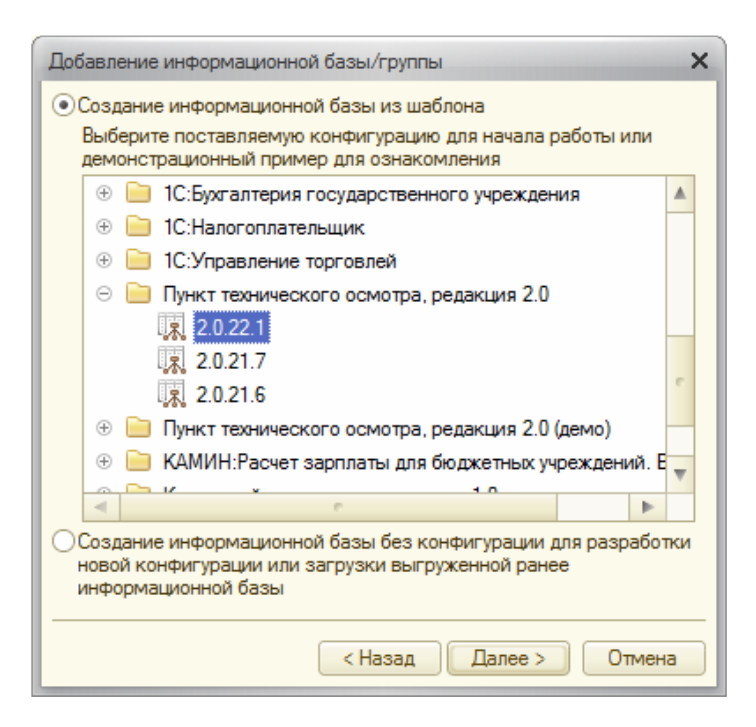

В следующих диалогах предлагается указать наименование информационной базы и каталог хранения информационной базы. По нажатию кнопки «Готово» будет создана информационная база.

Подробнее об установке конфигурации и создании информационных баз можно узнать из книги «1С:Предприятие 8. Руководство по установке и запуску».

# Начало работы

### Структура программы

| Рабочил Диагностика                                              | боро<br>Стрековение Продаки                                                                                                    | Бланот Финансы По                                                                                                    | радриятие Настройка                                                                                                    |                                                                |                                                                                                    | 1                  |
|------------------------------------------------------------------|----------------------------------------------------------------------------------------------------|----------------------------------------------------------------------------------------------------|----------------------------------------------------------------------------------------------------|----------------------------------------------------------------|----------------------------------------------------------------------------------------------------|--------------------|
| Диагностические ка<br>Выдача дубликата<br>Наступающие события    | Соз<br>Помощник ввода карты<br>Помощник ввода карт (новый)<br>Диагностическая карта                                                                                                    | здать<br>Поступление бланкое талонов ТО Вед<br>Поступление денег<br>Еке                                                                                                    | Отчеты<br>омость взаиморасчетов<br>омость дакжиния бланков строгой отчетности<br>идневный отчет по бланков СО                                                                                                    | Отчет об ошибках<br>Реестр карт<br>Сводный отчет по бланкам СО | Сервико<br>Пакетная выгрузка в ЕАИСТО                                                                                                    | 3                  |
| Электронная почта<br>Клиенты и партнеры<br>Транспортные средства | Диагностические ка<br>@Созаль 🗟 🌶 🗷 (+)<br>Актуальные: ПТО:                                                                                                    | арты<br>, Создать на основания ч<br>, Х Проверяющий:                                                                                                    | ► EAMCTO ▼   Teveste ▼   CTM Mets ▼ Bo<br>× Cranye:                                                                                                    | зад<br>се действия • (2)<br>× Толью                            | ания на техосмотр<br>задать Создать на основании •<br>о невыполненные:                                                                                                    | Все действия • (2) |
| 2                                                                | Im         Im           10105 XII         00000011           10105 XII         00000011           10105 XII         00000011           10105 XII         00000011           10105 XII         00000011           10105 XII         00000011           10105 XII         00000011           10105 XII         00000011           10105 XII         00000011           10105 XII         00000011           10105 XII         00000011           10105 XII         00000011           10105 XII         00000011           10105 XII         00000011           10105 XIII         00000011           10105 XIII         00000011           10105 XIII         00000011           10105 XIII         00000011           10105 XIII         00000011           10105 XIII         00000011           10105 XIII         00000011           10105 XIII         00000011           10105 XIII         00000011           10105 XIII         00000011           10105 XIII         0000011           10105 XIII         0000011           10105 XIII         0000011           10105 XIII | Costs         M rational         Odd-Stateware, Stateshill           0000000001         Accress Barrong Darsong Darsong Da | Open-<br>Text         Description of column<br>(Data 11/2)         Description (Data<br>21/2)         Description (Data<br>21/2)         Description (Data<br>21/2)         Description (Data<br>21/2)         Description (Data<br>21/2)         Description (Data<br>21/2)         Description (Data<br>21/2)         Description (Data<br>21/2)         Description (Data<br>21/2)         Description (Data<br>21/2)         Description (Data<br>21/2)         Description (Data<br>21/2)         Description (Data<br>21/2)         Description (Data<br>21/2)         Description (Data 21/2)         Description (Data |                                                                | Constructions of the second second seco |                    |

- 1. Панель разделов содержит разделы программы
- Панель навигации содержит ссылки к справочникам и спискам документов текущего раздела или рабочего стола
- 3. **Панель действий** содержит команды, доступные для текущего раздела или рабочего стола

### Первоначальный ввод данных

При первом запуске конфигурации программа предлагает ввести нормативно-справочную информацию, необходимую для работы в конфигурации. Данная информация **необходима** для правильной работы программы и размещена на следующих страницах: • Сведения об организации – сведения об организации – операторе технического осмотра

• Пункт технического осмотра, принадлежащий данному оператору (если пунктов несколько, на данном этапе вводится информация только об одном);

• Пользователь – данные о сотруднике, имеющем доступ к работе с программой (если пользователей будет несколько, на данном этапе вводится информация о «главном» пользователе - администраторе).

• Настройки программы – опции для настройки параметров учета и интерфейса программы.

Все данные, заполняемые на данном этапе, будут отражены в соответствующих справочниках, находящихся в разделе «Предприятие» - Собственные фирмы, Пункты технического осмотра, Сотрудники и в разделе «Настройка» - Пользователи, Настройка программы, и в дальнейшем могут быть отредактированы и исправлены.

Для начала работы с программой необходимо заполнить обязательные реквизиты, выделенные жирным шрифтом, и нажать кнопку *«Готово»*.

Обязательные реквизиты для заполнения: *Сведения об организации:* - Наименование – наименование организации или индивидуального предпринимателя - Юр.физ. лицо – юридическое лицо или физическое для индивидуального предпринимателя - Руководитель, ФИО – фамилия, имя, отчество руководителя организации *Пункт технического осмотра:* Наименование – наименование пункта технического осмотра (одного из пунктов, если их несколько) *Пользователь:*  Фамилия, имя, отчество пользователя – фамилия имя отчество пользователя, который будет обладать полными правами при работе с программой. Если пользователей несколько, их добавление осуществляется в дальнейшем.

| Сведения об организации                                                                                                    | Пункт технического осмотра | Пользователь        | Настройи программы |  |
|----------------------------------------------------------------------------------------------------|----------------------------|---------------------|--------------------|--|
| Наименование:                                                                                                    |                            |                     |                    |  |
| Юр физ лицо:                                                                                                    |                            |                     |                    |  |
| инн:                                                                                                    |                            | клп: [              |                    |  |
| OFPH:                                                                                                    | ).                         | Номер оператора в р | реестре:           |  |
| Адрес организации:                                                                                                    |                            |                     |                    |  |
| 6 Di                                                                                                    |                            |                     |                    |  |
|                                                                                                    |                            |                     |                    |  |
| Pacietusia ciet                                                                                                    |                            |                     |                    |  |
| CONCINENT CACI                                                                                                    |                            |                     |                    |  |
| Наименование банка:                                                                                                    |                            |                     |                    |  |
| Наименование банка:                                                                                                    |                            | Корр счет:          |                    |  |
| Наименование банка:                                                                                                    |                            | Корр счет:          |                    |  |
| Наименование банка:<br>БИК:<br>Номер счета:<br>Телефон:                                                                          |                            | Корр счет:          | чта:               |  |
| Наименование банка:<br>БИК:<br>Номер счета:<br>Телефон:<br>Риководитель, ФИО                                                     |                            | Корр счет:          | чта:               |  |
| Наименование банка:<br>БИК:<br>Номер счета:<br>Телефон:<br>Руководитель, ФИО                                                     |                            | Корр счет:          | чта: []            |  |
| Наименование банка:<br>БИК:<br>Номер счета:<br>Телефон:<br>Руководитель, ФИО<br>Учредительный документ:                          |                            | Корр счет:          | чта: []            |  |
| Наименование банка:<br>БИК:<br>Номер счета:<br>Телефон:<br>Руководитель, ФИО<br>Учредительный документ:<br>Данные об аттестации: | ).(                        | Корр счет:          | чта: [].           |  |

По нажатию кнопки «Готово» будет созданы следующие элементы справочников:

#### Ввод информации о пользователях

Если планируется работа с программой нескольких пользователей, то в целях разделения и ограничения доступа к разделам и функциям программы рекомендуется создать необходимых пользователей и назначить им соответствующие роли.

Роль описывается набор разрешений и доступ к интерфейсам конфигурации. Для одного пользователя можно использовать сочетание различных ролей.

Пользователи конфигурации создаются и редактируются в режиме **1С:Предприятие** и не требуют дополнительного входа в режим **Конфигуратор**.

Доступ к справочнику **«Пользователи»** осуществляется из раздела **«Настройка»**.

Для пользователя созданного на этапе первоначальной настройки программы автоматически назначается роль *«Администратор»*. Роль *«Администратор»* разрешает данному пользователю выполнять административные функции программы – добавление новых пользователей, удаление помеченных объектов, выгрузка карт в ЕАИСТО без дополнительного согласования и т.д, и открывает доступ ко всем интерфейсам программы.

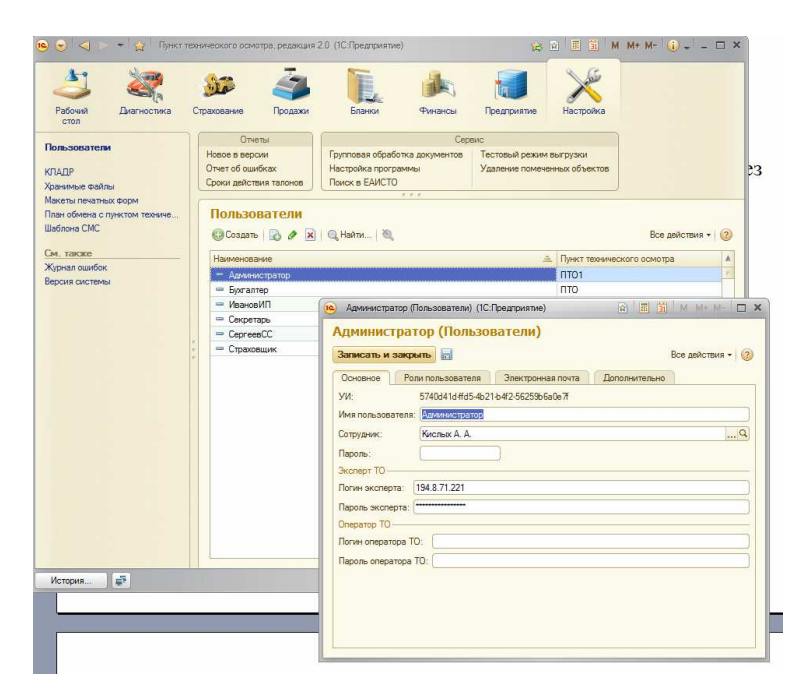

Реквизиты закладка «Основное»

УИ – служебная информация, уникальный идентификатор пользователя.

**Имя пользователя** – имя пользователя программы, которое будет отражаться при запуске конфигурации в окне *«Доступ к информационной базе»*. Не рекомендуется в имени пользователя использовать знаки препинания, служебные символы и пробелы.

Сотрудник – обязательный реквизит, предназначен для связи пользователя с конкретным сотрудником организации. Выбирается из справочника «Сотрудники». Значение этого реквизиты подставляется в реквизит Проверяющий покумента Лиагностическая карта и обязательно должен

документа Диагностическая карта, и обязательно должен быть заполнен.

Пароль – пароль для доступа к информационной базе. Внимание: не забывайте пароль пользователя с правами «Администратор»!

Доступ к ЕАИСТО – группа содержит реквизиты, необходимые для авторизации в системе ЕАИСТО при выгрузке диагностических карт и их изменении на сервере. Логин и пароль эксперта необходимо указать, если нужно дать возможность пользователю выгружать диагностические карты в систему ЕАИСТО (АРМ эксперта ЕАИСТО). Логин и пароль оператора необходимо указать, если нужно

дать возможность пользователю изменять (исправлять) диагностические карты в системе ЕАИСТО (АРМ оператора ЕАИСТО).

#### Роли пользователей

Администраторы – роль, не имеющая ограничений, доступны все интерфейсы и функции Администраторы ПТО – запрещено редактирование справочника «Пользователи» и настроек программы, разрешен просмотр и редактирование документов только в пределах своего пункта технического осмотра, доступны все интерфейсы Бухгалтеры – доступны разделы Финансы, Продажи и Бланки. Разрешен просмотр раздела Предприятие Ответственный за ведение справочников – служебная роль, разрешающая изменять справочники Марки, модели автомобилей, Марки шин.

Офис менеджер – доступны разделы Диагностика, Страхование, Финансы. Разрешен ввод Заданий на техосмотр.

Страховщики – доступен раздел Страхование.

Эксперт, не требующий контроля – служебная роль, разрешающая пользователю выгрузку диагностических карт без дополнительного согласования.

Эксперты – доступны разделы Диагностика, Финансы, Продажи.

Эксперты ПТО – доступны разделы Диагностика,

**Финансы, Продажи,** разрешен просмотр и редактирование документов только в пределах своего пункта технического осмотра.

#### Электронная почта

Данная закладка предназначена для указания настроек профиля электронной почты конкретного пользователя. Для конкретного почтового сервиса настройки могут различаться. Ниже указан пример настройки для электронного ящика, созданного на почтовом сервисе Mail.ru.

| Записать и закрыть    | Все действия -                              | ( |
|-----------------------|---------------------------------------------|---|
| Основное Роли п       | ользователя Электронная почта Дополнительно |   |
| Имя отправителя почто | вого сообщения: loff83@mail.ru              |   |
| – Настройка SMTP сер  | вера                                        | _ |
| АдресSMTP сервера:    | smtp.mail.ru                                |   |
| Порт SMTP:            | 25                                          |   |
| Аутентификация SMT    | Р: Ручная настройка                         |   |
| Пользователь SMTP:    | ioff83@mail.ru                              |   |
| Пароль SMTP:          |                                             |   |
| - Настройка POP3 серг | вера                                        |   |
| Адрес РОРЗ сервера:   | un liem qoq                                 |   |
| Порт РОРЗ:            | 110                                         |   |
| Пользователь РОРЗ:    | lioff83                                     |   |
| Паполь РОРЗ           | [                                           |   |

#### Дополнительно

**Максимальное количество выгружаемых карт** – при заполненном данном реквизите программа запретит выгрузку диагностических карт в ЕАИСТО, если количество превысит указанное за день.

Спрашивать о выходе из программы – перед завершением работы программы будет выдаваться соответствующее сообщение.

Каталог временных файлов – путь к каталогу на компьютере, который будет использоваться для хранения временных файлов.

Каталог для СТМ Мета – путь к каталогу с программой СТМ Мета для импорта/экспорта данных

| Администратор (Пользователи) (1С:Предприятие) | 🖹 🗐 M M+ M- 🗆 🗙  |
|-----------------------------------------------|------------------|
| Администратор (Пользователи)                  |                  |
| Записать и закрыть 📄                          | Все действия 👻 ② |
| Основное Роли пользователя Электронная почта  | Дополнительно    |
| Максимальное количество выгружаемых карт:     |                  |
| Спрашивать о выходе из программы:             |                  |
| Каталог временных файлов:                     |                  |
| Каталог для СТММета: C:\Program Files\M       | eta\MetaSTM      |
|                                               |                  |
|                                               |                  |
|                                               |                  |
|                                               |                  |
|                                               |                  |
|                                               |                  |
|                                               |                  |
|                                               |                  |
|                                               |                  |
|                                               |                  |
|                                               |                  |

# Настройка программы

Настройка программы осуществляется с помощью команды раздела «Настройка» - «Сервис – Настройка программы».

| 🕒 Настройка программы (1С:Пр   | едприятие)       |             | 🖹 🗐 M M+ M- 🗆 🗙        |
|--------------------------------|------------------|-------------|------------------------|
| Настройка программ             | ы                |             |                        |
| Записать и закрыть 📄           |                  |             | Все действия 👻 ②       |
| Основные Диагностика           | Страхование      | Бланки      | СМС-рассылка (SMSC.RU) |
| Основная фирма:                | ИП Иванов        | Иван Иванов | ич Q                   |
| Префикс базы:                  | OC               |             |                        |
| Использовать страхование:      | •                |             |                        |
| Использовать продажи:          |                  |             |                        |
| Контроль правильности ввода д  | анных: 🗌         |             |                        |
| Хранить временные файлы на к   | омпьютере пользо | вателя: 🗌   |                        |
| Используется СТМ Мета:         |                  |             |                        |
| Контроль задолженности ——      |                  |             |                        |
| Контролировать задолженность   | клиента: 🗌       |             |                        |
| Запретить создание карты без с | оплаты:          |             |                        |
|                                |                  |             |                        |
|                                |                  |             |                        |
|                                |                  |             |                        |
|                                |                  |             |                        |
|                                |                  |             |                        |
|                                |                  |             |                        |
|                                |                  |             |                        |
|                                |                  |             |                        |
|                                |                  |             |                        |
|                                |                  |             |                        |

#### Основные

Основная фирма – указывает значение для подстановки в реквизит документов Организация, выбирается из справочника Собственные фиормы.

**Префикс базы** – необходимо указать, если предполагается использование механизма распределенных информационных баз в целях поддержки уникальности номеров документов и кодов справочников. Префикс будет подставляться в начало номера документа или кода справочника.

Использовать страхование – включает или отключает использование раздела Страхование.

Использовать продажи – включает или отключает использование раздела Продажи.

Контроль правильности ввода данных – при включенном параметре запрещается оставлять незаполненными реквизиты справочников и документов, необходимые для передачи данных в систему ЕАИСТО.

**Хранить временные файлы на компьютере пользователя** – временные файлы, создаваемые конфигурацией будут храниться в каталоге, указанном в настройках пользователя. При выключенной опции временные файлы, создаваемые программой, хранятся в каталоге информационной базы. **Используется СТМ Мета** – включение механизма обмена

данными с программным обеспечением управления тормозными стендами СТМ Мета.

Контролировать задолженность клиента – при создании диагностической карты будет выполняться проверка задолженности клиента с учетом текущей диагностики. При обнаружении долга будет выводиться соответствующее сообщение.

Запретить создание карты без оплаты – при включенной опции Контролировать задолженность клиента и обнаружении долга будет запрещено создание новой диагностической карты.

#### Диагностика

Копировать VIN в номер кузова при создании – при создании нового транспортного средства в реквизит Номер кузова будет копироваться значение реквизита VIN. Разрешить изменять состав пунктов – разрешает или запрещает интерактивно изменять состав пунктов диагностической карты, проверяемых для текущей категории транспортного средства в документе Диагностическая карта.

Использовать приложение к договору на TO – при включенной опции, в печатной форме документа Диагностическая карта – Договор, для собственника юридического лица, пункт 1.2. будет звучать – Исполнитель обязуется провести проверку транспортного средства Заказчика, указанного в Приложении 1 к настоящему Договору (далее - Транспортное средство), при снятом флаге, например, так - Исполнитель обязуется провести проверку следующего транспортного средства Заказчика: Мицубиси Кантер XTA210930A2696785 (далее - Транспортное средство).

| Настройка программы * (1С:Предприятие)        | 🗟 🔳 M M+ M- 🗆 🗙                                                     |
|-----------------------------------------------|---------------------------------------------------------------------|
| Настройка программы *                         |                                                                     |
| Записать и закрыть                            | Все действия 👻 ②                                                    |
| Основные Диагностика Страхование              | е Бланки СМС-рассылка (SMSC.RU)                                     |
| Копировать VIN в номер кузова при создании:   |                                                                     |
| Разрешить изменять состав пунктов:            |                                                                     |
| Использовать приложение к договору на ТО: [   |                                                                     |
| Выгружать карты от имени Проверяющего:        |                                                                     |
| Выдавать талон на три года для новых авто: 💿  |                                                                     |
| Настройка печати диагностических карт         |                                                                     |
| Печатать номер карты:                         |                                                                     |
| Печатать адрес собственника в карте:          |                                                                     |
| Используется принтер с двусторонней печатью:  |                                                                     |
| Пункт прошел проверку:                        | V                                                                   |
| Пункт не прошел проверку:                     | x                                                                   |
| Пункт не проверяется:                         |                                                                     |
|                                               | Текст колонтитула на оборотной стороне карты:                       |
|                                               | Пункт технического осмотра, редакция 2.0,<br>+7(903)949-02-37, Иван |
| Настройка печати талона ТО ————               |                                                                     |
| Прочерк в талоне, если поле не за Настройка п | ечати талона ТО                                                     |
| Печатать в талоне классификацию ТС вместо к   | атегории:                                                           |
| Печатать в талон следующее, если ТС - такси:  | Такси                                                               |
|                                               |                                                                     |

Выгружать карты от имени Проверяющего – позволяет выгрузить карту в ЕАИСТО от имени сотрудника, который указан в карте, как Проверяющий, а не от имени текущего Пользователя.

**Выдавать талон на три года для новых авто** – при включенной опции срок действия талонов технического осмотра будет составлять три года для новых транспортных средств.

**Печатать номер карты** – в печатной форме документа **Диагностическая карта** - Диагностическая карта, к заголовку будет присоединен номер документа, присвоенный при создании.

|                                                                                                    |          |                                                                                  |        | A 🔊 🗐 🗒 M M4 M4 (A) 🛛                                                            |           |
|----------------------------------------------------------------------------------------------------|----------|----------------------------------------------------------------------------------|--------|----------------------------------------------------------------------------------|-----------|
| 😇 🍯 💥 Диагностическая карта (лиц                                                                                   | евая сто | орона)-тту (то.предприятие) 💼 🏣                                                  |        | 😂 🖂 🔠 🔐 M MT M- 🕕 - L                                                            | <u> م</u> |
| Диагностическая карта № ОС0000016                                                                                  |          |                                                                                  |        |                                                                                  |           |
|                                                                                                    |          |                                                                                  |        | Лицевая сторона                                                                  |           |
| Оператор технического осмотра/пункт те                                                                             | хничес   | кого осмотра ИП Иванов Иван Ивано                                                | вич№0  | 0001, Хабары, Ленина, 56                                                         |           |
| Первичная проверка                                                                                                 | v        | Повторная проверка                                                               |        |                                                                                  |           |
| Регистрационный знак ТС: У018СС22                                                                                  |          |                                                                                  | Марка  | , модель TC: NISSAN NOTE                                                         |           |
| VIN: OTCYTCTBYET                                                                                                   |          |                                                                                  | Катего | ория ТС: В                                                                       |           |
| Номер рамы: ОТСУТСТВУЕТ                                                                                            |          |                                                                                  | For a  | Inverse TC: 2004                                                                 |           |
| Номер кузова: Е11-029342                                                                                           |          |                                                                                  | годы   | Silycka TC: 2001                                                                 |           |
| СРТС или ПТС (серия, номер, выдан кем, когда): Свидетельство о регистрации ТС 22УА №597254 выдан ОРЭР ГИБДД УВД ПО |          |                                                                                  |        |                                                                                  |           |
| Г.Бийску 25.06.2010                                                                                                |          |                                                                                  |        |                                                                                  |           |
| Собственник транспортного средства: Ш                                                                              | уба Сер  | ргей Анатольевич                                                                 |        |                                                                                  |           |
|                                                                                                    |          |                                                                                  |        |                                                                                  |           |
| Параметры и требования, предъявляемые к<br>транспортным средствам при проведении                                   | No       | Параметры и требования, предъявляемые к<br>транспортным средствам при проведении | No     | Параметры и требования, предъявляемые к<br>транспортным средствам при проведении | -         |
| тахнического осмотля                                                                                               |          | тахнического осмотра                                                             |        | тахнического осмотра                                                             | v         |
| <                                                                                                    |          | r                                                                                |        |                                                                                  | •         |

**Печатать адреса собственника в карте** – в печатной форме документа **Диагностическая карта** - Диагностическая карта дополнительно будет указываться адрес собственника транспортного средства.

Использовать принтер с двусторонней печатью – подключает к документу Диагностическая карта печатную форму, размещающуюся в одном окне на двух страницах, что позволяет полноценно использовать возможности принтера с функцией двусторонней печати.

**Пункт прошел проверку** – символ, который будет отмечать пункт диагностической карты, успешно прошедший проверку (по умолчанию **V**).

**Пункт не прошел проверку** – символ, который будет отмечать пункт диагностической карты, не прошедший проверку (по умолчанию **X**).

**Пункт не проверяется** – символ, который будет отмечать пункт диагностической карты, которые исключается из проверку для данной категории (по умолчанию **«пробел»**).

**Текст колонтитула на оборотной стороне карты** – произвольный текст, например, реквизиты организации и номера телефонов, который будет выводится в печатной форме диагностической карты.

**Прочерк в талоне, если поле не заполнено** – при включенной опции, в печатной форме талона техосмотра будет выводится прочерк в незаполненных полях.

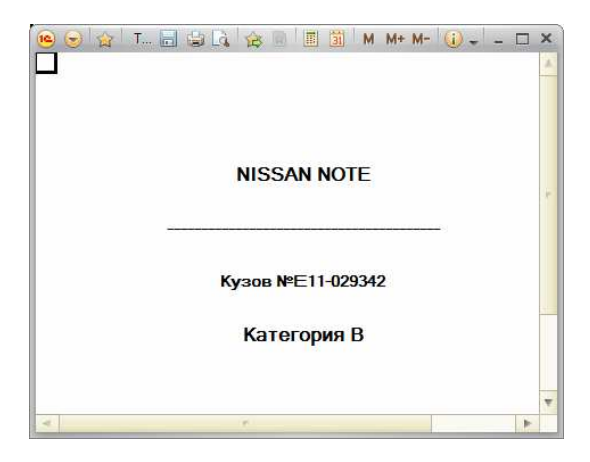

**Печать в талон следующее, если ТС – такси** – в печатной форме талона техосмотра в поле *Особые отметки* будет выводится текст, указанный в данном реквизите, если при создании транспортного средства в справочнике в реквизите **Категория для определения срока действия талона** установлено значение **Такси и автобусы**.

| BA3 2106 K201BB22 (Tpans                                  | спортные средства) (1С:Предприятие)                                                                                                |                                                                                        | B B M 1                             | M+ M- 🗆 🗙     |
|-----------------------------------------------------------|----------------------------------------------------------------------------------------------------|----------------------------------------------------------------------------------------|-------------------------------------|---------------|
| BA3 2106 K201BB22 (<br>Tepekins<br>Brazensus tpek-nopikor | ВАЗ 2106 К201ВВ22 (<br>Записать и закрыть)<br>Наименование: ВАЗ 2106 К201ВВ2<br>Основные данные Модуль                             | Транспортные средств 2 Страхование" Данные для реги                                    | а)<br>Все де                        | аствия •   ②  |
|                                                           | Марка:<br>Регистрационный знак:<br>Номер рамы:<br>Категория транспортного средст<br>Категория для опеределения сро<br>Год выпуска: | ВАЗ<br>К2018822<br>23104545656<br>ва (8<br>ка дайствия т сона): Такси и автобу<br>1996 |                                     | P<br><br><br> |
|                                                           | Вид документа: Свидетел<br>Серия документа: 01BB<br>Кем выдан документ: МРЭО ГИ                                                    | ьство о регистрации ТС<br>Номер документа: (012300 /<br>БДД КАМЕНСКОГО Р-НА            | Дата выдачи документа: 01.01.1998 👜 | q             |
|                                                           | Тип топлива:<br>Тип тормозной системы:<br>Разрешенная макс. масса, кг:<br>Масса без нагрузки, кг:                                  | Бензин<br>Гидраелическая<br>1 900,000 🗃<br>1 600,000 🗑                                 |                                     |               |
|                                                           | Автор: (Администратор                                                                                                    |                                                                                        |                                     | Q             |

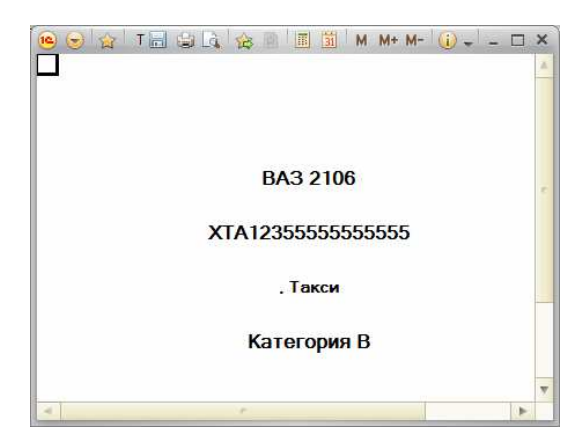

#### Страхование

Основная фирма страховщик – значение по умолчанию для реквизита Страховщик документа Полис ОСАГО. Коэффициент территории по умолчанию – коэффициент территории для расчета страховой премии по умолчанию.

| Настройка программы (1С:Предприят   | ме) 🖹 📓 M M+ M- 🗆 🗙                   |
|-------------------------------------|---------------------------------------|
| Настройка программы                 |                                       |
| Записать и закрыть                  | Все действия 👻 ②                      |
| Основные Диагностика Стра           | хование Бланки СМС-рассылка (SMSC.RU) |
| Основная фирма страховщик:          | Росгосстрах                           |
| Представитель страховщика:          | Солдатова Е. М Q                      |
| Коэффициент территории по умолчанию | . 0,70 🖬                              |
|                                     |                                       |
|                                     |                                       |
|                                     |                                       |
|                                     |                                       |
|                                     |                                       |
|                                     |                                       |
|                                     |                                       |
|                                     |                                       |
|                                     |                                       |
|                                     |                                       |
|                                     |                                       |
|                                     |                                       |
|                                     |                                       |
|                                     |                                       |
|                                     |                                       |

#### Бланки

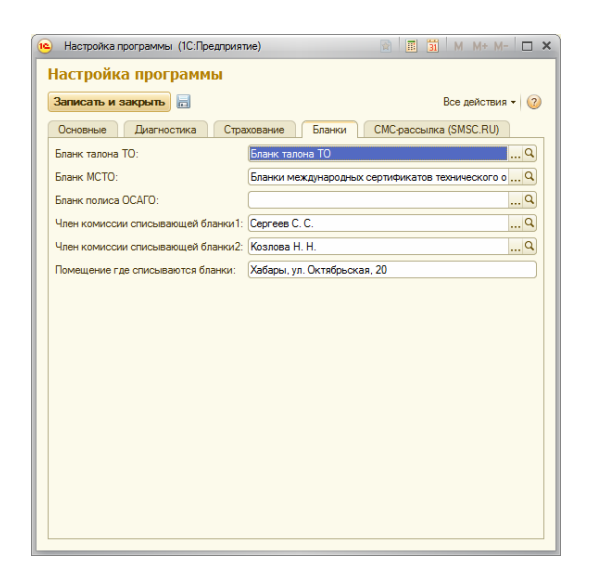

Бланк талона ТО – соответствие номенклатуры бланку талона техосмотра. Параметр необходим для правильного формирования отчетов по бланкам строгой отчетности. Выбирается из справочника **Номенклатура**.

Бланк МСТО – соответствие номенклатуры бланку международного сертификата технического осмотра. Параметр необходим для правильного формирования отчетов по бланкам строгой отчетности. Выбирается из справочника **Номенклатура**.

Бланк полиса ОСАГО – соответствие номенклатуры бланку полиса ОСАГО. Выбирается из справочника Номенклатура. Член комиссии списывающей бланки 1,2 – параметры для заполнения реквизитов печатной формы акта об уничтожении испорченных бланков талонов ТО и бланков МСТО. Выбирается из справочника Сотрудники.

**Помещение где списываются бланки** - – параметр для заполнения реквизита печатной формы акта об уничтожении испорченных бланков талонов ТО и бланков МСТО.

СМС-рассылка

Данный раздел служит для настройки работы программы с сервисом СМС рассылки. Особенности настройки и работы смотрите в разделе «Использование механизма СМС-рассылки».

| 🔨 Настройка программы (10 | СПредприятие) |        | 🖹 🔝 M M              | • M- 🗆 🗙 |
|---------------------------|---------------|--------|----------------------|----------|
| Настройка програ          | ммы           |        |                      |          |
| Записать и закрыть        |               |        | Все дейс             | твия 🕶 ② |
| Основные Диагностик       | а Страхование | Бланки | СМС-рассылка (SMSC.F | RU)      |
| СМС-Логин: оff83          |               |        |                      |          |
| СМС-Пароль:               |               |        |                      |          |
| СМС срок жизни: 24        |               |        |                      |          |
| СМС-Часовой пояс:         | 3 🗸           |        |                      |          |
| СМС-Отправитель: antyhin  |               |        |                      |          |
|                           |               |        |                      |          |
|                           |               |        |                      |          |
|                           |               |        |                      |          |
|                           |               |        |                      |          |
|                           |               |        |                      |          |
|                           |               |        |                      |          |
|                           |               |        |                      |          |
|                           |               |        |                      |          |
|                           |               |        |                      |          |
|                           |               |        |                      |          |
|                           |               |        |                      |          |
|                           |               |        |                      |          |
| L                         |               |        |                      |          |

# Загрузка справочников марок и моделей автомобилей

В поставку конфигурации включен справочник марок и моделей автомобилей. Данные справочник собран из данных, предоставленных пользователями программы и разработчик не несет ответственности за правильность содержащихся в нем данных.

Для загрузки справочников перейдите в раздел Настройка и выполните команду Сервис – Загрузка справочника марок автомобилей.

| Э Обновить <u>हि Пер</u> | нести в справочник |                        |           | Все действия - 🤘<br>Все действия |
|--------------------------|--------------------|------------------------|-----------|----------------------------------|
| Марка модель             | Масса без нагрузки | Разрешенная макс масса | Категория | Классификация                    |
| 🕒 🕀 ТОҮОТА               |                    |                        |           |                                  |
| 🗍 🕀 BA3                  |                    |                        |           |                                  |
| Э ПАЗ                    |                    |                        |           |                                  |
|                          |                    |                        |           |                                  |
| ] ⊕ UAZ                  |                    |                        |           |                                  |
| 🗍 🕀 LIFAN                |                    |                        |           |                                  |
| ⊕ LAND                   |                    |                        |           |                                  |
| 🕒 🕀 АЗЛК                 |                    |                        |           |                                  |
| DAIMLER                  |                    |                        |           |                                  |
| 🕘 🕀 ALFA                 |                    |                        |           |                                  |
| 🕒 🕀 IRAN                 |                    |                        |           |                                  |
| ⊕ РАФ                    |                    |                        |           |                                  |
| BYD                      |                    |                        |           |                                  |
| _ ⊕ LDV                  |                    |                        |           |                                  |
| . ⊕ ВАРТБУРГ             |                    |                        |           |                                  |
| ⊕ A21                    |                    |                        |           |                                  |

Далее нужно отметить марки, которые будут загружены в справочник или пометить для загрузки все марки автомобилей, нажав кнопку «Пометить все». По нажатию кнопки «Перенести в справочник» информация будет загружена в справочники программы. Доступ к справочникам марок и моделей автомобилей возможен из раздела Диагностика.

#### Загрузка справочников марок шин

В поставку конфигурации включен справочник марок шин. Данные справочник собран из данных, предоставленных пользователями программы и разработчик не несет ответственности за правильность содержащихся в нем данных.

Далее нужно отметить марки шин, которые будут загружены в справочник или пометить для загрузки все марки шин, нажав кнопку *«Пометить все»*.

По нажатию кнопки «*Перенести в справочник*» информация будет загружена в справочники программы.

Доступ к справочникам марок шин возможен из раздела **Диагностика**.

#### Заполнение стоимости технического осмотра

Установка цен на технический осмотр транспортных средств осуществляется в разделе Диагностика в списке Стоимость технического осмотра.

# Установка стоимости первичного осмотра транспортного средства

Для установки стоимости первичного осмотра транспортного средства необходимо отредактировать записи с нужной категорией, в которых значения реквизитов **Проверка** и **Раздел карты** не заполнены!

| Рабочия Диагностика Стракова                                               | ние Продажи                                          | Бланки                                           | Финансы Предприятие                                                     | Настройка            |                                                |
|----------------------------------------------------------------------------|------------------------------------------------------|--------------------------------------------------|-------------------------------------------------------------------------|----------------------|------------------------------------------------|
|                                                                            | Создать                                              |                                                  | Отчеты                                                                  |                      | Сервис                                         |
| на послические карты<br>ыдача дубликата<br>аступающие события              | Диагностическая кар<br>Контрагент<br>Транспортные ср | та Анализ выдан<br>Анализ колич<br>Анализ по эко | ных талонов по экспертам<br>вства проверок по категориям тран<br>пертам | портных сре          | равочников марок автомобил<br>«грузка в ЕАИСТО |
| адания на техосмотр                                                        |                                                      |                                                  |                                                                         |                      |                                                |
| пиенты и партнеры<br>редставители собственника<br>роки действия талонов ТО | Стоимость то                                         | ехнического о<br>Х   (+)   @ Найт                | <mark>смотра</mark><br>•   Щ                                            |                      | Все действия •                                 |
| тоимость технического осмотра                                              | Период                                               | Категория ТС                                     | Проверка                                                                | Раздел карты         | Цена                                           |
| анспортные средства                                                        | 22.03.2012                                           | 03                                               |                                                                         |                      | 622,00                                         |
| ета транспортных средств                                                   | 22.03.2012                                           | N3                                               |                                                                         |                      | 962.00                                         |
| одолжительность диагностирования                                           | ···· 22.03.2012                                      | 01                                               |                                                                         |                      | 354.0                                          |
| блоны СМС                                                                  | 22.03.2012                                           | M2                                               |                                                                         |                      | 763.0                                          |
| TRUNP                                                                      | 22.03.2012                                           | N2                                               |                                                                         |                      | 891.0                                          |
| AGENUM TRANSPORTHOLD CORRCIPA                                              | 22.03.2012                                           | N1                                               |                                                                         |                      | 453,0                                          |
| рка автомобилей                                                            | inel 22.03.2012                                      | L                                                |                                                                         |                      | 142,0                                          |
| ели автомобилей                                                            | 22.03.2012                                           | M3                                               |                                                                         |                      | 919,0                                          |
| жи шин                                                                     | 22.03.2012                                           | M1                                               |                                                                         |                      | 425,0                                          |
| анизации выдавшие документ                                                 | ···· 10.04.2012                                      | 02                                               |                                                                         |                      | 354,0                                          |
| бования, предъявляемые к транспор                                          | ···· 10.04.2012                                      | 04                                               |                                                                         |                      | 622.0                                          |
|                                                                            | im 12.04.2012                                        |                                                  | Повторная                                                               |                      | 100.0                                          |
|                                                                            | 12.04.2012                                           | 03                                               | Повторная                                                               | Рулевое управление   |                                                |
|                                                                            | 12.04.2012                                           | 03                                               | Повторная                                                               | Световые приборы     | 30,0                                           |
|                                                                            | 12.04.2012                                           | 03                                               | Повторная                                                               | Шины                 | 60,0                                           |
|                                                                            | 12.04.2012                                           | 03                                               | Повторная                                                               | Rpovee               | 170,0                                          |
|                                                                            | ine 12.04.2012                                       | 03                                               | Повторная                                                               | Тормозные системы    | 80,0                                           |
|                                                                            | ···· 12.04.2012                                      | 03                                               | Повторная                                                               | Стеклорчистители     |                                                |
|                                                                            | 12.04.2012                                           | 03                                               | Повторная                                                               | Двигатель            |                                                |
|                                                                            | 12 04 2012                                           | 02                                               | Повторная                                                               | Puperson vopangerson |                                                |

#### Установка стоимости повторного осмотра транспортного средства

Принцип расчета повторного осмотра в конфигурации состоит в следующем: сумма за повторный осмотр состоит из *стоимости оформления документов* – фиксированная сумма

для любой категории транспортных средств, и *стоимости за проверку пунктов раздела диагностической карты* – стоимость устанавливается для каждой категории транспортных средств и каждого раздела диагностической карты.

Для установки *стоимости оформления документов* повторного осмотра транспортного средства необходимо отредактировать запись, в которой реквизит **Проверка** имеет значение «*Повторная*», а реквизиты **Категория ТС** и **Раздел карты не заполнены**!

Для установки *стоимости повторной проверки раздела карты* необходимо отредактировать записи, в которых значение реквизита **Проверка** равно «*Повторная*», для каждой категории транспортных средств и каждого раздела диагностической карты.

### Глава 3. Общие принципы организации учета

Программу делиться на несколько подсистем, что позволяет организовать отдельные рабочие места для следующих категорий потенциальных пользователей программы:

• Менеджеры – ведут запись клиентов на проведение технического осмотра – формируют задания для экспертов на проведение диагностики, оформляют продажу сопутствующих услуг и поступление денежных средств от продажи этих услуг

| е с Грикт то<br>Рабочић<br>стол                                                                        | оонноского осмотра, редакция 2.0 Юени                                                                   | Meremaxon) (IC/Epearpowene)                                                                                                |         | © □ ■ ■ M M+M- () ×                                                          |
|----------------------------------------------------------------------------------------------------|----------------------------------------------------------------------------------------------------|----------------------------------------------------------------------------------------------------|---------|------------------------------------------------------------------------------|
| Каренты и партнеры<br>Гранспортные сраства<br>См. хассе<br>Собщения пользователей<br>Электронная почта | Создать<br>Поношчак евода карт (новый)<br>Все продажи<br>©Создать (д. & ) (н) (с) (с)<br>Дать (д. Номер | айти 🖏 Создать на соновании - Все дейст<br>Тие допумента                                                                   | Bes - 3 | Задания на техосмотр<br>© Созать Вое действия - (@)<br>Только невылогичные @ |
|                                                                                                    |                                                                                                    | Оказание услуг<br>Оказание услуг<br>Оказание услуг<br>Оказание услуг<br>Оказание услуг<br>Оказание услуг<br>Оказание услуг |         | Δετα Τουκτοπροκούς φου Π Α                                                   |
| История                                                                                                |                                                                                                    |                                                                                                    | *       | × ×                                                                          |

 Эксперты технического осмотра – оформляют оказание услуг технического осмотра, поступление денежных средств от клиента и передают данные в систему ЕАИСТО.

| No. 1                                                      | a remaining of the second of the second of the        | Lu (okoneon) (ilus pearbeanie)                                          |                                                         |                  |                               |                  |     | 70 H. H. T. W.                       | ME MC WAR      |
|------------------------------------------------------------|-------------------------------------------------------|-------------------------------------------------------------------------|---------------------------------------------------------|------------------|-------------------------------|------------------|-----|--------------------------------------|----------------|
| Accest Districtions                                        |                                                       |                                                                         |                                                         |                  |                               |                  |     |                                      |                |
|                                                            | Cancer                                                | C                                                                       | Ottern                                                  |                  | Cere                          |                  |     |                                      |                |
| агностические карты<br>ступающие события<br>инты и пертиры | Поношник вводе карт (новык))<br>Диагностичнокая карта | Ведоность вовинораснетов<br>Отчет об ошибках<br>Отчет по заденови на TO | Отчет по оказанным<br>Полнотекствана пои<br>Реестр карл | услуган ТО<br>юс | Понок в ЕАИС<br>Получение зая | ra<br>navia E TO |     |                                      |                |
| спортные средства                                          | Диатностические ка                                    | ирты                                                                    |                                                         |                  | 10000                         | 84               | 122 | Задания на техосмотр                 | 2. 14          |
| занна в Интерноте                                          | Costare D & X ()                                      | 🛛 🖓 Halmi 🔍 Mompas                                                      | ить в ПТК   Создать на                                  | 001/0521919      | - EAMCTO -                    | Есе действия     | 10  | Coogan   McCurpaoure a ULK           | Есе рействия - |
| инни пользователей                                         | Актуальные ПТО:                                       | × Rposep                                                                | secural:                                                |                  | × Cratyd:                     |                  |     | Только назылюлнонные: 🗹              |                |
| XIERTS USED                                                | Дата 🙏 Номер                                          | Собствения тенсполного                                                  | Транскортное предл                                      | Davas            | Проверка                      | Sociologia ant   | À   | Пата 🔺 Транстерзное средя            | 010            |
|                                                            | 02.08.2012 00000036                                   | Лотемов Вик по Владимиро.                                               | BA3 2105 M205C822                                       |                  | Вышин доблажата               | Всановно         |     | 100 DE 2012 21 45:55 TOYOTA CAMBY A2 | 3. MTO         |
|                                                            | 03/06/2012 00000007                                   | Стольган Патр Михайлсан                                                 | EA3 2109 K201EE22                                       | 425.00           | Tepsystem                     | Возможно         |     |                                      |                |
|                                                            | 03.08.2012 OC000038                                   | Стольгана Папр Махайлович                                               | Naran Marano K2018                                      |                  | Вышена добликата              | Волновно         |     |                                      |                |
|                                                            | 03 08 2012 00000039                                   | Солон Махаил Евгинения                                                  | ALFA ROMED 156 2.0                                      | 425.00           | Department                    | Несоножно        |     |                                      |                |
|                                                            | 03 08 2012 00000040                                   | Clemon Datien Dationer                                                  | 8A3 2106 M20X 822                                       |                  | (hpureas)                     | Baseaso          |     |                                      |                |
|                                                            | D3 68 2012 DC0000041                                  | Стольгие Патр Мизайлович                                                | 8A3 2109 K2016822                                       | 425.00           | (Neparteria                   | Возножно         |     |                                      |                |
|                                                            | 04 08 2012 00000042                                   | SOTIMOR FLK TID ENGRAPHING                                              | AUDI A2 AME 3203B                                       | 425.00           | (KERNING)                     | Bosecoster       |     |                                      |                |
|                                                            | Q 04 08 2012 DC0000543                                | Артомов Вектор Віладимиро.                                              | 8A3 2106 M2050822                                       | 425.00           | Поранных                      | Вознозоно        |     |                                      |                |
|                                                            | 04 68 2012 00000044                                   | Aprendo Rectos Englando                                                 | RA3 4410                                                | 763.00           | RECEIPTER .                   | Bosterowa ep     |     |                                      |                |
|                                                            | Q 04 08 2012 DC0000045                                | Болдная Владимар Висторо                                                | Toyota janun 973505                                     | 425.00           | Портичения                    | Вознозоно        |     |                                      |                |
|                                                            | 06 08 2012 DC0000046                                  | Стародитися Уголь Изанович                                              | DAEWOO NEXIA M20                                        | 425.00           | Bergarias                     | Водножно         |     |                                      |                |
|                                                            | 07 08 2012 DC0000047                                  | Pearson Cemp Hasostabores                                               | BA3 2106 M205CB22                                       | 425.00           | Поронения                     | Возновоно        |     |                                      |                |
|                                                            | 09.08.2012 DC0000048                                  | 040 3aps                                                                | KAMA3 43101 8220                                        | 962.00           | Departments                   | Водножино        |     |                                      |                |
|                                                            |                                                       | Китоенчик Маргазита Аска                                                | DAEWOO NEXIA A42                                        | 425.00           | Departments                   | Возножно         |     |                                      |                |
|                                                            | 15.03.2012 OC000050                                   | Окронное Иран Петсович                                                  | CHEVROLET CRUZE                                         | 425.00           | Перзиная                      | Невозможно       |     |                                      |                |
|                                                            | 2 17.08.2012 DC0000051                                | Канаев Валентян Игоревич                                                | HYUNDAI ELANTRA                                         | 425.00           | Первинные                     | Невозмажно       |     |                                      |                |
|                                                            | 17.08.2012 OC0000052                                  | Канаев Валентин Игоревич                                                | HYUNDAL ELANTRA                                         | 120.00           | Повторная                     | Возновою         |     |                                      |                |
|                                                            | 18.08.2012 OC0000053                                  | Калациянска Виталий Алекс                                               | BA3 210450 92239922                                     | 425.00           | Перринная                     | Ворможно         |     |                                      |                |
|                                                            | 22.08.2012 OC000054                                   | Соломатич Багачий Биктор                                                | CHRYSLER PT CRUL                                        | 425.00           | Первинных                     | Возножно         |     |                                      |                |
|                                                            | 23.08.2012 00000055                                   | Антонов Еиктор Петрович                                                 | BA3 2101 K302BK22                                       | 425.00           | Персинноя                     | Невозмажно       |     |                                      |                |
|                                                            | 23.08.2012 00000056                                   | Антонов Еиктор Петрович                                                 | BA3 2101 K3028K22                                       | 425.00           | Первичная                     | Невозкожно       |     |                                      |                |
|                                                            | 23.08.2012 00000057                                   | Антонов Енстор Петрович                                                 | BA3 2101 K3028K22                                       | 150.00           | Повторная                     | Возможно         |     |                                      |                |
|                                                            | 24.08.2012 OC000058                                   | Антохоне Опыта Епадимиро                                                | TOYOTA CAMIRY 2.5                                       | 425.00           | Первинног                     | Бозножно         |     |                                      |                |
|                                                            | 24.08.2012 OC000059                                   | Коротаев Семен Олеговин                                                 | BA3 2101 K200KK22                                       | 425.00           | Первичная                     | Бозможно         |     |                                      |                |
|                                                            | 28/08/2012 00000060                                   | Вариков Петр Евгеньевии                                                 | YA3 315142 P606EB22                                     | 425.00           | Первинная                     | Возножно         |     |                                      |                |
|                                                            | 14                                                    |                                                                         |                                                         |                  |                               |                  |     |                                      |                |
|                                                            | 1. West                                               |                                                                         |                                                         |                  |                               |                  |     |                                      |                |

• Страховые агенты – оформляют продажу полисов ОСАГО и поступление денежных средств от их продажи

| douel Croscerer                     |                          |              |                   |                            |                     |             |             |                              |                       |
|-------------------------------------|--------------------------|--------------|-------------------|----------------------------|---------------------|-------------|-------------|------------------------------|-----------------------|
| постические кар                     | Сервис<br>Поиск в ЕАИСТО |              |                   |                            |                     |             |             |                              |                       |
| нты и партнеры<br>опортные оредотой | Полис ОСАГ               | D            |                   |                            |                     | Диагности   | ческие к    | арты                         |                       |
| также                               | @Сседать 🐻               | 🦉 😰 💮 🔍 🕄 Ha | так 🛛 🍇 Создать і | на понавнии •   🚔 Печать • | Вся дайствия •   🥝  | 0 (w)   0,1 | lamı. (≞, j | основании •                  | Все действия •        |
| ссения польсователей                | Взеная бланка            | Data         | Crossonesee       | Croasseatens               | Top-costrop costs   | flam a      | Bowen       | Собстренных трансполтного    | Транспортное средст   |
| poreven novra                       | 0000015300               | 05.04.2012   | Forcestar         | Jamonaia Onara Branova     | BA3 2107 M205/ B22  | 2 02 08 12  | 000000002   | Vessos Bern Havorassar       | BA3 2106 M2050822     |
|                                     |                          | 04 05 2012   | Peccestmax        | Антоная Быстая Петлалын    | 049.4410            | 02.08.12    | 000000033   | Cemos Cases Demoswy          | R43 2106 M205CR22     |
|                                     | 0000015302               | 04 05 2012   | Feerenaw          | Kanauseron Betanet Ann     | 843 210450 E220VV2  | 02 08 12    | 00000035    | Иранор Потр Несолалони       | E43 2106 M205CR22     |
|                                     | 0000015303               | 18 05 2012   | Freerootmice      | OAO Lacrego                | KAMA3 43118 AUD-3-  | 02 08 12    | 00000036    | Астонова Вастор Владомиро    | BA3 2106 M205CB22     |
|                                     | 0000015304               | 07.07.2012   | Feerocome         | Антонов Бистор Петровал    | BA3 2101 K3028K22   | 03.08.12    | OC0000037   | Cromerase Fierro Macelinosan | EA3 2109 K2018B22     |
|                                     | 0000015305               | 17.08.2012   | Fecrecopax        | Купрежик Маспарита Ар      | DAEWOO NEXIA 442    | 03.08.12    | 000000038   | Стольные Петр Михайлович     | Nasan Murano K2018    |
|                                     | 0000188100               | 18.08.2012   | Ингорстрах        | ACTIONOR BUXTOR BRODING    | CHEVROLET CRUZE     | 03.08.12    | 000000040   | Remote Rapes Remoters        | BA3 2106 M205C822     |
|                                     | 0000015306               | 28.08.2012   | Peoreogram        | Kanausseon Batanst Ann     | 8A3 210450 E2239/92 | 03.08.12    | OC0000041   | Стольные Петр Михайлович     | 8A3 2109 K2018822     |
|                                     | 0000015307               | 28.08.2012   | Feerocates        | Королеев Семен Олегович    | 843 2101 K209KK22   | 04.08.12    | 00000042    | Лотенков Виклор Владимиро    | AUDI AZ AMF 320368    |
|                                     | 0000015308               | 20.03.2012   | Pecrecettex       | Шериков Петр Евгеньевич    | YA3 315142 P606802  | 04.08.12    | 000000043   | Артенов Вистор Владичиро     | BA3 2106 M205C022     |
|                                     | 0000015309               | 29.08.2012   | Росгосстрах       | Антокен Иван Иванович      | BA3 2107 M205CB22   | 04.09.12    | 000000044   | Артенов Вистор Владиниро     | TA3 4410              |
|                                     | 0000015310               | 29.08.2012   | Peorocetpax       | Поталов Баланий Анатов.    | Toyota CAMRY K654   | 04.68 12    | 000000045   | Бродний Владемир Висторо     | Toyota losum ¥7350E22 |
|                                     |                          |              |                   |                            |                     | 06.08.12    | OC0000046   | Стародубшее Игорь Изанович   | DAEWOO NEXIA M20.     |
|                                     |                          |              |                   |                            |                     | 07.08.12    | OC0000047   | Иванов Петр Николаевии       | BA3 2106 M205CB22     |
|                                     |                          |              |                   |                            |                     | 09.00.12    | OC0000048   | OAO Beps                     | KAMA3 43101 82209     |
|                                     |                          |              |                   |                            |                     | 13.08 12    | OC0000049   | Купрейчик Маргарита Аркад    | DAEWOO NEXIA A42      |
|                                     |                          |              |                   |                            |                     | 17.68.12    | OC000062    | Канаев Валентин Игоревич     | HYUNDA/ ELANTRA 1.    |
|                                     |                          |              |                   |                            |                     | 18.08.12    | 00000053    | Калашников Виталий Алакс     | BA3 210450 B223YY22   |
|                                     |                          |              |                   |                            |                     | 22.00.12    | OC0000054   | Соломатин Багений Викторо    | CHRYSLER PT CRUIS     |
|                                     |                          |              |                   |                            |                     | 23.08.12    | OC0000057   | Антонов Влестор Петрович     | BA3 2101 K302BK22     |
|                                     |                          |              |                   |                            |                     | 24.08 12    | OC0000058   | Антохна Ольга Владимиро      | TOYOTA CAMBY 2.5      |
|                                     |                          |              |                   |                            | 10                  | 24.08.12    | 00000059    | Коротеев Семен Олегозии      | BA3 2101 K200KK22     |
|                                     |                          |              |                   |                            | 7                   | 28.00.12    | 000000060   | Шахикса Петр Багеньевич      | YA3 315142 P6060822   |

• Бухгалтеры – анализируют деятельность организации, контролируют движение денежных

# средств и взаиморасчеты с клиентами и партнерами, предоставляют информацию руководителю

|                                                      | нит технического осмотра, редакция 2.0 (Бу                           | салтер) (ЭС Предприятие)      |                          |                     |                                         |                            | M M* M* () = = ( |
|------------------------------------------------------|----------------------------------------------------------------------|-------------------------------|--------------------------|---------------------|-----------------------------------------|----------------------------|------------------|
| Potowal Cros                                         | Физикы Предоритие                                                    |                               |                          |                     |                                         |                            |                  |
| иенты и партнеры<br>инстиранные орхаства<br>и. такжи | Отеть)<br>Ведоность взеимозисиетов<br>Отет об ошибках<br>Рекстр парт |                               |                          |                     |                                         |                            |                  |
| общения польосеателей                                | Все продажи                                                          |                               |                          |                     | Реализация товар                        | юв и услуг                 |                  |
|                                                      | Grooter 10 & 1 (e) of                                                | Hairter   ett.   cosgan. Ha o | (340631845 *             | BOD DORCTOWR •   20 | Scotter 10 % X                          | (+) (CH260   C             | Ros Vescures + 6 |
|                                                      | Дата 🏯 Номер                                                         | Тип докрмента                 | Клиент                   | Сумма 🔺             | Дата 🗎 Номер                            | Контралент                 | Сумма итого и    |
|                                                      | 97 08 2012 18:00 46 (CC0000047                                       | Диалностическая карта         | Иванов Петр Николаюни    | 425,00              | 22.63 12 00000001                       | Петров Папел Петрович      | 425,00           |
|                                                      | 😡 09 08 2012 21 48 43 OC0000048                                      | Диогностичнокая карта         | DAO 3apa                 | 962.00              | 1 01 05 12 00000002                     | 000 "Hosa"                 | 881,00           |
|                                                      | 13 08 2012 19:50 51 OC0000049                                        | Диагностическая карта         | Купрейчик Маргарита Ар   | 425.00              | 00000005                                | Анткимна Ольта Владимировн | e 425.60         |
|                                                      | 📮 14 08 2012 16:56 30 OC0000001                                      | Сказание услуг                | Иванов Петр Николаным    | 200.00              |                                         |                            |                  |
|                                                      | a 15 08 2012 17:40 27 OC0000060                                      | Диагностическая карта         | Скеорцое Иеан Петровин   | 425.00              |                                         |                            |                  |
|                                                      | - 17 08 2012 0.32.58 OC0000004                                       | Пелис ОСАГО                   | Купрейчик Мартерита Ар., | 5 464.80            |                                         |                            |                  |
|                                                      | 17.08.2012 11:25:43 OC0000061                                        | Диагностическая карта         | Канаев Валентин Игоре    | 425.00              |                                         |                            |                  |
|                                                      |                                                                      | Диагностическая карта         | Канаев Валентин Игоре    | 120.00              |                                         |                            |                  |
|                                                      | - 18.08.2012 17:23:40 OC0000005                                      | Fienvic OCAFO                 | Артемов Виктор Епадим.   | 2 732.40            | 1.1                                     |                            | 1.               |
|                                                      |                                                                      | Диагностическая карта         | Калашникса Виталий Ал    | 425,00              | 121                                     |                            |                  |
|                                                      | 22.08.2012 9:31.26 OC0000054                                         | Диагностическая карта         | Соломатин Евгений Вик    | 425.00              |                                         |                            |                  |
|                                                      | 23.08.2012 21:14:28 OC0000055                                        | Диагностическая карта         | Антенов Бистор Петрович  | 425,00              | Поступление лене                        | ar .                       |                  |
|                                                      | 23.08.2012 21:14:57 OC0000056                                        | Диагностическая карта         | Антонов Виктор Петрович  | 425,00              | same and the second                     | CREATING THE CASE          |                  |
|                                                      | 23.08.2012 21:15:21 OC0000057                                        | Диагностическая карта         | Антонов Биктор Петрович  | 150,00              | Costano 🔊 🖉 🗷                           | (*) 🖉 Halmi 📖              | Все действия -   |
|                                                      |                                                                      | Диагностическая карта         | Антохека Спыта Владим    | 425,00              | Fara A Houses                           | Koustanaut                 | Conner           |
|                                                      |                                                                      | Диагностическая карта         | Коратава Саман Олеговин  | 425,00              | 000000000000000000000000000000000000000 | Manual Day Human           | 405.00           |
|                                                      | 28 08 2012 22 36 03 OC0000006                                        | Floride OCAFO                 | Калашников Виталий Ал    | 2.465,69            | 00.07.12 00000000                       | Manuar One None and        | (25.00)          |
|                                                      | 28 08 2012 22:40 46 OC0000007                                        | Floove OCAFO                  | Коротава Саман Ологович  | 2 352,24            | 00.07.12 00000004                       | Иванов Потр Николовани     | 425,00           |
|                                                      | 28 08 2012 23 29 57 OC0000060                                        | Диагностическая карта         | Шариков Потр Баланьевин  | 425,00              | 2 09/02 12 DC0000006                    | Cron min flore Marsten     | 425,00           |
|                                                      | 28 08 2012 23 36 14 OC0000008                                        | Denic OCATO                   | Шариков Петр Баганьевич  | 1 197,90            | 2 06 fit 12 OCD000006                   | Craces field Westerio.     | 425,00           |
|                                                      | 28 08 2012 23 54 08 OC0000002                                        | Okasarwe yony:                | Розничный покупаталь     | 200.00              | 28.08.12 00000007                       | Illansino flom For example | 426.00           |
|                                                      | 29.08.2012 0.56.26 OC0000009                                         | Fiende OCATO                  | Антохин Иван Изановин    | 1 821.00            | 29.00.12 (0000000                       | Illigante film Brite entre | 1 192 90         |
|                                                      |                                                                      | Charles and a contract        | Рознитиный польтатель    | 3 000.00            | 00000008                                | CVC Former                 | 2.268.00         |
|                                                      | 29 08:2012 12:56:03 OC0000003                                        | Charles Loug                  |                          |                     |                                         |                            |                  |
|                                                      | 25 08.2012 12.56.03 OC0000003                                        | Topac OCATO                   | Потапов Багений Леатол.  | 3 293.14            |                                         | C/ND ( BC/BILD             | 2 200.00         |

 Администраторы программы – контролируют правильность оформления документов, заполнения справочников, передачи данных во внешние системы, определяют роли пользователей и обслуживают информационную базу

| Раблия Длягностика                                            | Страхование                                                      | Enerce Para                                                             | сы Предсентие                                                          | Настройка                               |                                                   |                                                   |
|---------------------------------------------------------------|------------------------------------------------------------------|-------------------------------------------------------------------------|------------------------------------------------------------------------|-----------------------------------------|---------------------------------------------------|---------------------------------------------------|
| нагностические карты<br>аступающие события<br>менты и пертеры | Создать<br>Понкциних свода карт (новый)<br>Диатностическая карта | Вединость взаимораснотов<br>Отчет об оцибках<br>Отчет по заданиям на 70 | Стисты<br>Отнат по оказанным ус<br>Полнотексторый поиск<br>Ревстр карт | лугам 10<br>Пакетная вы<br>Получания ак | еренс<br>грузка в ЕАИСТО<br>ICTO<br>авекские 5-ТО |                                                   |
| анспортные средства                                           | Диагностические к                                                | арты                                                                    |                                                                        |                                         |                                                   | Задания на техосмотр                              |
| пранича в Интернете                                           | Cosgame   10 0 x (-                                              | )   Q Hatnı   💐 腸Ompa                                                   | вить в ПТК   Создать на ос                                             | HOBBHNN * EAVICTO +                     | Все действия + 🤫                                  | () Создать ( РОправить в ПТК   Все действия +   6 |
| бщения пользоватолей                                          | Akryansese 🗔 1110.                                               | Х Проверян                                                              | лини.                                                                  | × Cratyo:                               | ×                                                 | Только нозылол конныс: 🔽                          |
| Concern Concerns                                              | Late A Howep                                                     | Собственных транспортного                                               | Транспортное средс                                                     | умма Проверка                           | Jacobyenie 4                                      | Дата 🗻 Транспортное средс ПТО                     |
|                                                               | Q 02 08 2012 OC0000032                                           | Иванов Петр Наколакам                                                   | BA3 2106 M205CB22                                                      | 425.00 Первичная                        | Воанножна                                         | C 0908 2012 21 45 55 TOYO TA CAMRY A23 11TO       |
|                                                               | Q2 08 2012 DC0000033                                             | Петров Павел Петрович                                                   | 8A3 2106 M205C822                                                      | Первичная                               | Возможно                                          |                                                   |
|                                                               | Q 02 08 2012 OC0000034                                           | Клиние Сергей Алексевани                                                | HONDA ODYSSEY P                                                        | 425.00 Переичная                        | Невозможно                                        |                                                   |
|                                                               | Q 02 08 2012 DC0000035                                           | Иванов Петр Николаския                                                  | 8A3 2106 M205CB22                                                      | 425.00 Первичная                        | Волиския                                          |                                                   |
|                                                               | Q2 08 2012 . DC0000036                                           | Артемая Влистор Владимиро                                               | BA3 2106 M205CB22                                                      | Выална дубликата                        | Возможна                                          |                                                   |
|                                                               | Q 03.08.2012 OC0000037                                           | Стольные Петр Михайлееин                                                | BA3 2109 K201BE22                                                      | 425.00 Первичная                        | Волионов                                          |                                                   |
|                                                               |                                                                  | Столытие Петр Михайлович                                                | Nissen Murano K2018                                                    | <b>Выалча дубликата</b>                 | Возгискна                                         |                                                   |
|                                                               | Q 03 08 2012 OC0000039                                           | Солоп Михана Багеньевич                                                 | ALFA ROMED 156 2.0                                                     | 425.00 Переичная                        | Невоновно                                         |                                                   |
|                                                               | 03.06.2012 OC000040                                              | Петров Павел Петрович                                                   | BA3 2106 M205CB22                                                      | Первичная                               | Возможна                                          |                                                   |
|                                                               | 03.08.2012 DC0000041                                             | Столытие Петр Михайлсеин                                                | BA3 2109 K201BE22                                                      | 425.00 Первичная                        | Возможна                                          |                                                   |
|                                                               | Q4.08.2012 OC0000042                                             | Артемов Виктор Владимиро                                                | AUDI A2 AMF 32038.                                                     | 425.00 Первичная                        | Возможна                                          | 4                                                 |
|                                                               | 94 98 2012 DC0000043                                             | Артемов Виктор Владимиро                                                | BA3 2106 M205CB22                                                      | 425.00 Первичная                        | Bosedoxee                                         |                                                   |
|                                                               | Q4.06.2012 OC0000044                                             | Артемов Вистор Владимиро                                                | TA3 4410                                                               | 763,00 Переичная                        | Возможно                                          |                                                   |
|                                                               | 04 08 2012 OC0000045                                             | Бредний Владичир Викторо                                                | Toyota (peum 97350E.                                                   | 425.00 Первичная                        | Возикокна                                         | Сообщения пользователей                           |
|                                                               | G 05 05 2012 OC000046                                            | Стародубцев Игорь Иванскич                                              | DAEWOO NEXIA M20                                                       | 425,00 Переичная                        | Elocateore .                                      | Congam (2) @ (4) Boe selecteurs + (               |
|                                                               | 07.08.2012 DC0000047                                             | Иванов Петр Миколаевич                                                  | BRG 2106 M205CB22                                                      | 125.00 Переичная                        | Воамсокна                                         |                                                   |
|                                                               | 10 08 2012 UCMAR048                                              | UPU Store                                                               | NAMES 43 101 B220                                                      | ADD 00 Filmmanan                        | BOOMOOCHO                                         | Дата 🔺 Относо Кому                                |
|                                                               | 15.00.2012 00000010                                              | Прорагон тоаргарита нока                                                | CUENDOLET.COUZE                                                        | 425.00 Tiepanines                       | COOPICIONS .                                      | С 1982/2012 22/51122 Администратор Администра     |
|                                                               | 17.08.2012 DC0000061                                             | Kataan Banaraa Mooraan                                                  | HYINDALEI ANTRA                                                        | 425.00 Department                       | Hand Share and                                    |                                                   |
|                                                               | 17.08.2012 00000052                                              | Kasten Rannutas Uropensu                                                | HYUNDA FLANTRA                                                         | 129.00 Engroceas                        | Botheorem                                         |                                                   |
|                                                               | 18 08 2012 OC0000053                                             | Kanaursecon Betanul Anexo.                                              | BA3 210450 82239922                                                    | 425.00 Песенуная                        | Bogr40xeep                                        |                                                   |
|                                                               | 22 08 2012 OC0000054                                             | Concentries Enclosed Reston                                             | CHRYSLER PT CRUI                                                       | 425.00 Переичая                         | Boowoxee                                          |                                                   |
|                                                               | 23.08.2012 OC0000055                                             | Антонов Биктор Петрович                                                 | BA3 2101 K302BK22                                                      | 425.00 Первичная                        | Heedawaavo                                        |                                                   |
|                                                               | 23 08 2012 OC0000056                                             | Антонов Биктор Петровин                                                 | 8A3 2101 K3028K22                                                      | 425.00 Первичная                        | Невозможно                                        |                                                   |
|                                                               | 23 08 2012 OC0000057                                             | Антонов Енктор Петрович                                                 | BA3 2101 K302BK22                                                      | 150.00 Повторная                        | Возгножна                                         | Texyuare examine a                                |
|                                                               | 24.08.2012 OC0000058                                             | Анткомна Ольга Владимиро                                                | TOYOTA CAMRY 2.5                                                       | 425.00 Переичная                        | Возикона                                          |                                                   |
|                                                               | 24 08 2012 OC0000059                                             | Коротаев Семен Олегович                                                 | BA3 2101 K200KK22                                                      | 425,00 Первичная                        | Возможна                                          |                                                   |
|                                                               | 28.08.2912 00000060                                              | Шариков Петр Багеньевич                                                 | YA3 315142 P6068822                                                    | 425.00 Переичная                        | Возможно 👻                                        |                                                   |
|                                                               |                                                                  |                                                                         |                                                                        |                                         |                                                   |                                                   |

Возможно сочетание ролей, назначаемых одному пользователю, если необходимо расширить набор разрешенных функций для этого пользователя.

| Рабочия<br>стол       | Продажи                                 |                    |                       |                           |                      |   |                         |                                     |                            |
|-----------------------|-----------------------------------------|--------------------|-----------------------|---------------------------|----------------------|---|-------------------------|-------------------------------------|----------------------------|
| иагностические карты  | Создать<br>Помошник ввода ка            | от (новыя)) Поя    | Сереис<br>юк в ЕАИСТО |                           |                      |   |                         |                                     |                            |
|                       |                                         |                    |                       |                           |                      |   |                         |                                     |                            |
| ансполтные средства   | Полис ОСАГ                              | 0                  |                       |                           |                      |   | Залания н               | а техосм                            | отр                        |
|                       | 000000                                  | • Dinier           |                       |                           |                      |   | -                       |                                     | 115                        |
| 4. Takake             |                                         |                    | аити   🔍   Создать    | на основании • 🔛 печать • | все деиствия +       | © | Создать                 |                                     | ысе деиствия •             |
| зощения пользователея | Номер бланка                            | Дата               | 🚊 Страховщик          | Страхователь              | Транспортное средс С | 4 | Только невылоля         | енные:                              |                            |
| встронная почта       | alia alia alia alia alia alia alia alia | 18.06.2012         | Росгосстрак           | ОАО Гастело               | КАМАЗ 43118 АЦЛ-3    |   | Дата                    | 🔺 Транс                             | портное средс ПТО и        |
|                       | iiiiiiiiiiiiiiiiiiiiiiiiiiiiiiiiiiiiii  | 07.07.2012         | Росгосстрак           | Антонов Виктор Петрович   | BA3 2101 K302BK22    |   | 31.07.2012              | 4:27:55 HYUN                        | IDAI ACCENT IT ITTO        |
|                       | <b></b>                                 | 17.08.2012         | Росгосстрах           | Купрейчик Маргарита Ар    | DAEWOO NEXIA A42     |   | 31.07.2012              | 1:09:22 HONE                        | A ODYSSEY P ITTO           |
|                       | Q000188100                              | 18.08.2012         | Инпосстрах            | Артемов Виктор Владими    | CHEVROLET CRUZE      |   | 31.07.2012              | 3:46:33 BMW                         | 325 P3208B22 ΠΤΟ           |
|                       |                                         | 28.08.2012         | Роспосстрах           | Калашников Виталий Але    | BA3 210450 B223YY22  |   | 06.08.2012              | 3:11:26 DAEV                        | VOO NEXIA M20 ITTO         |
|                       | Q000015307                              | 28.08.2012         | Роспосстрах           | Коротаев Семен Олеговин   | BA3 2101 K200KK22    |   | 07.08.2012              | 7:59:56 BA3 2                       | 106 M205CB22 ΠTO           |
|                       |                                         | 28.08.2012         | Роспосстрах           | Шариков Петр Евгеньевич   | YA3 315142 P606BB22  |   | 08.08.2012 8            | 18:55 CHEV                          | ROLET EPICA ITTO           |
|                       | Q000015309                              | 29.08.2012         | Росгосотраж           | Антонин Иван Иванович     | 8A3 2107 M205C822    | 1 | 09.08.2012              | 1.46.49 TOYO                        | TA CAMRY A23 ITTO          |
|                       |                                         | 29.08.2012         | Роспосстрах           | Потапов Евгений Анатол    | Toyota CAMRY K654    | Ŧ | 28.08.2012              | 3.26.28 YA3                         | 315142 P606BB22 ITTO       |
|                       |                                         |                    |                       |                           | Þ                    |   | 1                       |                                     | P.                         |
|                       |                                         |                    |                       |                           |                      |   |                         |                                     |                            |
|                       | Все продаж                              | и<br>夕 🛛 ( ( ) 🔍 F | Іайти   🍓   Создать   | на основании •            | Все действия •       | 0 | Диагности<br>🖉 (••) 🔍 н | и <mark>ческие к</mark><br>аяти   🧟 | арты<br>Все действия •   🧯 |
|                       | Дата                                    | 🚔 Номер            | Тип документа         |                           |                      | A | Дата 🚔                  | Номер                               | Собственник транспор       |
|                       | 24.08.2012 19.5                         | 6.34 OC0000059     | Диапностическая кар   | ora                       |                      |   | 09.08.12                | OC0000048                           | ОАО Заря                   |
|                       | 28.08.2012 22:3                         | 6:03 OC0000006     | Полис ОСАГО           |                           |                      |   | 13.08.12                | OC0000049                           | Купрейчик Маргарита        |
|                       | 28.08.2012 22:4                         | 0:46 OC0000007     | Полис ОСАГО           |                           |                      |   | 17.08.12                | OC0000052                           | Канаев Валентин Игор       |
|                       | 28.08.2012 23.2                         | 9.57 OC0000060     | Диагностическая кар   | Ta                        |                      |   | 18.08.12                | OC0000053                           | Калашников Виталий /       |
|                       | 28.08.2012 23:3                         | 6:14 OC0000008     | Полис ОСАГО           |                           |                      |   | 22.08.12                | OC0000054                           | Соломатин Евгений Ви       |
|                       | 28.08.2012 23.5                         | 54:08 OC0000002    | Оказание услуг        |                           |                      |   | 23.08.12                | OC0000057                           | Антонов Виктор Петро       |
|                       | 29.08.2012 0:56                         | 26 0C0000009       | Полис ОСАГО           |                           |                      |   | 24.08.12                | OC000058                            | Антохина Ольга Влади       |
|                       | 29.08.2012 12.5                         | 6.03 OC0000003     | Оказание услуг        |                           |                      |   | 24.08.12                | OC0000059                           | Коротаев Семен Олегс       |
|                       | 29.08.2012 12:5                         | 59:38 OC0000010    | Полис ОСАГО           |                           |                      | 1 | 28.08.12                | OC000060                            | Шариков Петр Евгенья       |
|                       |                                         |                    |                       |                           |                      | - |                         |                                     |                            |

Программа предлагает следующий порядок работы по оказанию услуг технического осмотра при многопользовательском режиме работы:

1. Менеджер (кассир) создает задание на техосмотр и принимает оплату за него. Задание на ТО может быть создано, как без применения помощника по команде «*Создать*», так и с применением **Помощника ввода карт** в режиме создания задания на техосмотр. Оплата оформляется на основании **Задания на ТО**, командой «*Ввести на основании*» – *Поступление денег*. Задание автоматически появляется в списке на рабочем столе Эксперта.

2. Эксперт выбирает нужное задание в списке заданий и на его основании создает диагностическую карту в «два клика» командой «*Создать на основании»* - «*Диагностическая карта»*. Далее, после проведения проверки транспортного средства, в случае обнаружения неисправностей, отмечает только те пункты карты, по которым установлено несоответствие требованиям, выгружает карту в систему ЕАИСТО и распечатывает ее.

3. Страховщик, на основании диагностической карты создает **Полис ОСАГО** (команда «*Создать на основании»* - «*Полис ОСАГО*»). Вносит недостающие данные и распечатывает заявление и полис. Принимает оплату от клиента и оформляет документ **Поступление денег** на основании **Полиса ОСАГО**.

4. В конце дня ответственное лицо, администратор, бухгалтер или эксперт, формирует отчеты для внутреннего пользования.

Порядок работы может быть другим, на выбор конечных пользователей. Оформление диагностических карт возможно без использования Заданий на ТО, а непосредственно через Помощник ввода карт.

Также, оформление Полисов ОСАГО возможно без использования команды «Создать на основании» (например,

в случае, если диагностическая карта была получена клиентом у другого оператора технического осмотра.

Для анализа деятельности в программе предусмотрены различного рода отчеты, отражающие деятельность организации.

Для контролирующих органов предусмотрены регламентированные отчеты.

### Глава 4. Работа в конфигурации

### 4.1. Учет бланков строгой отчетности

Для учета бланков строгой отчетности предназначен раздел «Бланки». Данный раздел позволяет оформлять поступление, перемещение и списание бланков строгой отчетности. Выдача бланков строгой отчетности осуществляется непосредственно документами **Полис ОСАГО** и **Диагностическая карта** 

Перед использованием подсистемы «*Страхование*», первоначально рекомендуется оформить поступление бланков строгой отчетности. Для этих целей служит документ **Поступление бланков строгой отчетности**. При наличии у оператора нескольких пунктов технического осмотра, и при их совместной работе с единой информационной базой программы, имеет смысл использовать документ

**Перемещение бланков строгой отчетности**, который оформляет движение бланков внутри организации между пунктами технического осмотра.

При проведении этих документа изменяются остатки бланков строгой отчетности в разрезе пунктов технического осмотра, серий и номеров.

Факт расчета с поставщиками бланков строгой отчетности отражается документом **Оплата**, который можно ввести на основании документа **Поступление бланков строгой отчетности.** 

# Поступление бланков строгой отчетности

Доступ к списку документов **Поступление бланков строгой** отчетности возможен из раздела **Бланки** выполнением соответствующей команды меню панели навигации.

| оступление бланков<br>ерейти<br>аплии бланков СО | Посту     | пление бланко<br>ти и закрыть 🔚 🛛 | в талонов ТО<br>Провести   Создат | о осоооооооооооооооооооооооооооооооооо | F 14.06.2012 12:08<br>Все действия • |  |  |
|--------------------------------------------------|-----------|-----------------------------------|-----------------------------------|----------------------------------------|--------------------------------------|--|--|
|                                                  | Номер:    | OC000003                          | Дата: 14.06.2012 12:              | 08:12                                  |                                      |  |  |
|                                                  | Организа  | а: ИП Иванов Иван Иванович        |                                   |                                        |                                      |  |  |
|                                                  | ITTO:     | ОТП                               |                                   |                                        |                                      |  |  |
|                                                  | Постатици | Eoo 2umr                          |                                   |                                        |                                      |  |  |
|                                                  | × 🗠       | 🗣 🔯 Пакетный вво                  | A                                 |                                        | Все действи                          |  |  |
|                                                  | N H       | оменклатура                       | Серия                             | Номер                                  | Цена                                 |  |  |
|                                                  | 1 6       | ланк талона ТО                    |                                   | 0000086001                             | 13,60                                |  |  |
|                                                  | 2 E       | ланк талона ТО                    |                                   | 0000086002                             | 13,60                                |  |  |
|                                                  | 3 E       | ланк талона ТО                    |                                   | 0000086003                             | 13,60                                |  |  |
|                                                  | 4 E       | ланк талона ТО                    |                                   | 0000086004                             | 13,60                                |  |  |
|                                                  | 5 E       | ланк талона ТО                    |                                   | 0000086005                             | 13,60                                |  |  |
|                                                  | 6 E       | ланк талона ТО                    |                                   | 0000086006                             | 13,60                                |  |  |
|                                                  | 7 E       | ланк талона ТО                    |                                   | 0000086007                             | 13.60                                |  |  |
|                                                  | 8 E       | ланк талона ТО                    |                                   | 0000086008                             | 13,60                                |  |  |
|                                                  | 9 E       | ланк талона ТО                    |                                   | 0000086009                             | 13.60                                |  |  |
|                                                  | 10 E      | ланк талона ТО                    |                                   | 0000086010                             | 13,60                                |  |  |
|                                                  | 11 E      | ланк талона ТО                    |                                   | 0000086011                             | 13,60                                |  |  |
|                                                  |           |                                   |                                   |                                        |                                      |  |  |

#### Реквизиты

**ПТО** – пункт технического осмотра, в который поступают бланки строгой отчетности. Выбирается из справочника Пункты технического осмотра.

**Поставщик** – организация, в которой приобретены бланки строгой отчетности.

Номенклатура – номенклатура, соответствующая бланку строгой отчетности. Выбирается из справочника

#### Номенклатура.

Серия, номер – серия и номер бланка строгой отчетности. Цена – цена, за единицу бланка строгой отчетности.

Для удобства, в документе предусмотрен помощник заполнения поступления бланков строгой отчетности, который вызывается нажатием кнопки «Пакетный ввод»

| Заполнение поступлени    | я БСО (1С:Предприятие) |              | 😭 📰 🖬 M M+ M- 🗖  |
|--------------------------|------------------------|--------------|------------------|
| Заполнение пост          | упления БСО            |              |                  |
| Перенести в докум        | ент                    |              | Все действия 👻 📀 |
| Номенклатура БСО:        | Бланк талона ТО        |              | Q                |
| Цена за бланк:           | 13.00                  |              |                  |
| Тип бланка:              | Бланк талона ТО (новый | і без серии) |                  |
| Номер начальное значение | 862 012                |              |                  |
| Номер конечное значение: | 863 012                |              |                  |
| Заполнить таблицу        |                        |              |                  |
| Номенклатура             | Серия                  | Номер        | Цена             |
| Бланк талона ТО          |                        | 0000862012   | 13,00 _          |
| Бланк талона ТО          |                        | 0000862013   | 13,00            |
| Бланк талона ТО          |                        | 0000862014   | 13,00            |
| Бланк талона ТО          |                        | 0000862015   | 13,00            |
| Бланк талона ТО          |                        | 0000862016   | 13,00            |
|                          |                        | 0000962017   | 13.00            |
| Бланк талона ТО          |                        | 0000002017   | 10,00            |

В реквизите **Номенклатура БСО** необходимо указать соответствие номенклатуры виду бланков строгой отчетности, можно указать цену за единицу бланка. Также необходимо выбрать тип бланка – *Бланк талона ТО (новый без серии)* или *Бланк МСТО (старый бланк талона ТО),* и указать серию бланка, если таковая есть, начальный и конечный номера полученных бланков.

Например: поступили бланки с 22АА 100101 по 22АА 100200, серия бланка будет равна «22АА», начальный номер - «100101», конечный номер – «100200».

Нажатием кнопок «Заполнить таблицу» и «Перенести в документ» табличная часть документа Поступление бланков талонов ТО будет заполнена.

Для отражения движения бланков строгой отчетности и взаиморасчетов с поставщиков, нужно нажать кнопку *«Провести и закрыть»*.

### 4.2. Оказание услуг технического осмотра

В программе предусмотрено оформление предварительного Задания на техосмотр. Данный инструмент может использоваться как для предварительной записи, так и для постановки задач экспертам пункта техосмотра на диагностику и регистрации в программе данных о клиенте и транспортном средстве.

Задание на техосмотр может оформляться с помощью Помощника ввода карт.

Для оформления оказания услуг технического осмотра, создается новый документ Диагностическая карта. Документ может быть введен, как на основании Задания на техосмотр, либо с помощью Помощника ввода карт, так и обычным способом – нажатием кнопки «Создать» в панели управления списком. Если клиент отсутствует в информационной базе, тогда создается новый элемент справочника Клиенты и партнеры. Если транспортное средство клиента отсутствует в информационной базе, тогда создается новый элемент справочника Транспортные средства.

При проведении документа Диагностическая карта, в первую очередь, увеличивается задолженность клиента перед организацией за услугу технического осмотра. Затем, если заключение положительное, и выбран бланк талона технического осмотра, списывается бланк строгой отчетности указанной серии и номера. Бланк считается выданным.

Для оформления пакета документов расчетов с юридическим лицом можно оформить документ **Реализация товаров и услуг**, который вводится на основании диагностической карты. Данный документ предназначен только для формирования печатных форм, и не изменяет регистры информационной базы. Факт расчета с клиентом за услуги технического осмотра отражается документом **Поступление денег**, также создаваемым на основании диагностической карты или задания на техосмотр.

После оформления документов и согласования (если это необходимо) карта выгружается в систему ЕАИСТО посредством соответствующей команды на панели управления списка диагностических карт – «ЕАИСТО» – «Выгрузить».

При оформление повторного технического осмотра необходимо указать карту первичного осмотра данного транспортного средства, а в остальном отличий от первичного осмотра нет.

Если вы настроили параметр **Основная организация** и добавили пользователя (см.выше), то реквизиты карты **Организация** и **Проверяющий** будет заполнено автоматически. Заполните данные о транспортном средстве и его собственнике.

| циагностическая к           | арта (создание)                                                                              |
|-----------------------------|----------------------------------------------------------------------------------------------|
| Провести и закрыть 📕        | 📑 Провести 🛛 🛄 Отправить в ЛТК 🛛 Создать на основании 👻 ЕАИСТО 👻 🍙 Печать 👻 Все действия 👻 🥝 |
| юмер:                       | Дата: (29.08.2012 0:00:00 🗰                                                                  |
| роверяющий:                 | Ceprees C. C.                                                                                |
| Іроверка:                   | Первичная                                                                                    |
| татус:                      | На согласовании ID карты:                                                                    |
| Основные сведения Пун       | исты карты Оборотная сторона Фото                                                            |
| Найти по гос.знаку:         | Найти по VIN:                                                                                |
| Собственник транспортного с |                                                                                              |
|                             |                                                                                              |
| npanonopinoe opegoieo:      |                                                                                              |
| представитель сооственника. | ·                                                                                            |
| - сведения о транспортном с | ледстве                                                                                      |
| VIN:                        | Тип топлива:                                                                                 |
| Номер рамы:                 | Тип тормозной системы:                                                                       |
| Номер кузова:               | Масса без нагрузки:                                                                          |
| Год выпуска:                | Разрешенная макс. масса:                                                                     |
| Марка шин:                  |                                                                                              |
| Время затраченное на провед | ение технического осмотра                                                                    |
| c: 13:24:13 no: : :         | Затрачено, мин: 0                                                                            |
|                             |                                                                                              |
|                             |                                                                                              |
|                             |                                                                                              |
|                             |                                                                                              |
|                             |                                                                                              |
|                             |                                                                                              |
|                             |                                                                                              |
|                             |                                                                                              |
| аключение:                  |                                                                                              |

Далее переходим к заполнению пунктов диагностической карты, перейдя на закладку «Пункты карты». Для удобства все пункты разделены на категории, в соответствии с рекомендованным образцом диагностической карты. Если установлен флаг реквизита **Разрешать изменять** проверяемые параметры, тогда будет дополнительно выведена колонка **Проверять**.

Если для данной категории транспортного средства проверка текущего пункта карты не производится, в столбце «Проверять» снимаем (убираем) «галочку». (Поумолчанию программа автоматически отмечает пункты, которые необходимо проверять для данной категории транспортного средства) Если для данной категории транспортного средства проверка текущего пункта карты производится, в столбце «Проверять» устанавливаем «галочку». (По-умолчанию программа автоматически отмечает пункты, которые необходимо проверять для данной категории транспортного средства)

Если для данной категории транспортного средства проверка текущего пункта карты производится, но транспортное средство не проходит проверку по данному пункту, в столбце «Проверять» устанавливаем «галочку», а в столбце «Удачно» снимаем (убираем) «галочку».

Если для данной категории транспортного средства проверка текущего пункта карты производится и транспортное средство проходит проверку по данному пункту, в столбцах «Проверять» и «Удачно» устанавливаем «галочку».

| 🤒 😌 🏠 Диагностическа      | я карта 000000019 от 24.01.2012 22:10:44 - Пункт те                | онического осмотра, редакция 2.0 (1С:Предприятие)                                                   | 10 | 📓 👬 М Э             | 4+ M- 🖵     | - 🗆 ×   |
|---------------------------|--------------------------------------------------------------------|----------------------------------------------------------------------------------------------------|----|---------------------|-------------|---------|
| Диагностическая кар       | Диагностическая карта 00000                                        | 0019 от 24.01.2012 22:10:44                                                                         |    |                     |             |         |
| Перейти                   | Провести и закрыть 🐻 📑 Провести 🛛 С                                | оздать на основании • Печать • ЕАИСТО • Выгрузить на сервер ЕАИСТО                                  |    |                     | Все действи | IR - 📀  |
| Бланки строгой отчетности | Номер: 000000019 Лата: 24.01                                       | 2012 22:10:44                                                                                       |    |                     |             | -       |
| рзаиморасчеты             | Организация: ИП Иванов И. И.                                       |                                                                                                    |    |                     |             | Q       |
|                           | Проверяющий: Иванов И. И.                                          |                                                                                                    |    |                     |             |         |
|                           | Проверка: Первичная                                                |                                                                                                    |    |                     |             |         |
|                           | Статус:                                                            |                                                                                                    |    | ID карты            |             | 6 320 Q |
|                           | Основные сведения Пункты карты О                                   | боротная сторона Фото                                                                               |    |                     |             |         |
|                           | отормозные системы                                                 | Нализирания                                                                                         | M. | Doceanar            | Vanue       |         |
|                           | еда Рулевое управление                                             | Соответствие показателей эффективности торможения и                                                 | 1  | Гроверять           | 9 Adamo     | -       |
|                           | Ва Внешние световые приборы                                        | устойчивости торможения                                                                             | ·  |                     |             |         |
|                           | Стеклоочистители и стеклоомыватели                                 | Соответствие разности тормозных сил установленным                                                   | 2  |                     | ~           |         |
|                           | <ul> <li>шины и колеса</li> <li>Пригатель и его системы</li> </ul> | Работоспособность рабочей тормозной системы                                                         |    | 0                   |             |         |
|                           | Прочие элементы конструкции                                        | автопоездов с пневматическим тормозным приводом в                                                   |    |                     |             |         |
|                           |                                                                    | Отсутствие утечек сжатого воздуха из колесных тормозных<br>камер                                    | 4  |                     | U           |         |
|                           |                                                                    | Отсутствие подтеканий тормозной жидкости, нарушения<br>герметичности трубопроводов или соединений в | 5  | •                   | •           |         |
|                           |                                                                    | Отсутствие корозии, грозящей потерей герметичности или<br>разрушением                               | 6  | ✓                   |             |         |
|                           |                                                                    | Отсутствие механических повреждений тормозных<br>трубопроводов                                      | 7  | <ul><li>✓</li></ul> |             |         |
|                           |                                                                    | Отсутствие трещин остаточной деформации деталей<br>тормозного привода                               | 8  | •                   |             |         |
|                           |                                                                    | Исправность средств сигнализации и контроля тормозных систем                                        | 9  | <ul><li>✓</li></ul> |             |         |
|                           |                                                                    | Отсутствие набухания тормозных шлангов под давлением,<br>трещин и видимых мест перетирания          | 10 | ✓                   |             |         |
|                           |                                                                    | Расположение и длина соединительных шлангов                                                         |    | 0                   | 0           | w       |
|                           | Разрешить изменять проверяемые параметры:                          |                                                                                                    |    |                     |             |         |

# Оборотная сторона карты отчасти заполняется автоматически. Заполните недостающие параметры

| гностическая кар                   | Диагностическая карт                                                                                                    | га 000000001 от          | 08.02.2012 10:0      | 01:37                                                                          |                                            |
|------------------------------------|----------------------------------------------------------------------------------------------------|--------------------------|----------------------|--------------------------------------------------------------------------------|--------------------------------------------|
| ойти                               | Провести и закрыть 🔡 📑                                                                                                    | Провести Создать на ос   | новании - Печать - В | ыгрузить на сервер НТТР   Выгрузить на сервер ЕА                               | ИСТО Все действия -                        |
| ки строгой отчетности<br>морасчеты | Номер: 000000001                                                                                                    | Дата: 08.02.2012 10:01:3 | 7 💣                  |                                                                                |                                            |
|                                    | Организация: ИП Иванов И. И.                                                                                                    |                          |                      |                                                                                |                                            |
|                                    | Проверяющий: Иванов И. И.                                                                                                    |                          |                      |                                                                                |                                            |
|                                    | Проверка: Переинная                                                                                                    |                          |                      |                                                                                |                                            |
|                                    | Печатать бланк: Разрешить из                                                                                                    | менять проверяемые пара  | метры: 🗹             |                                                                                |                                            |
|                                    | Основные сведения Пункты                                                                                                    | карты Оборотная сто      | орона                |                                                                                |                                            |
|                                    | Параметры, по которым установля                                                                                                    | но несоответствие:       |                      |                                                                                |                                            |
|                                    | 😳 Добавить 🛛 🔀 🗶 🍲 🐥                                                                                                    |                          |                      |                                                                                | Все действи                                |
|                                    | N Нихняя граница                                                                                                    | Результат проверки       | Верхняя граница      | Наименование параметра                                                         | Пункт диагностической карты                |
|                                    | and the second second se |                          |                      | Соответствие разности тормозных сил                                            | 2                                          |
|                                    |                                                                                                    |                          |                      | установленным треоованиям                                                      |                                            |
|                                    | Нерытолненные требования:                                                                                                    |                          |                      | установленным тресованиям                                                      |                                            |
|                                    | Несклолничные требования:                                                                                                    |                          |                      | установленным тресованиям                                                      | Все действи                                |
|                                    | Невыполничные требоевния:<br>© Добавить 🔊 🗶 🖝 🌩<br>N Презмят горески                                                                                                    |                          |                      | установленым тресованиям                                                       | Все действи                                |
|                                    | Невыполнитные требования:<br>© Добавить   ] > 21   - + +<br>N Предмет проверки                                                                                                    |                          |                      | установленным трасовлениям<br>Содержание невыполненного трабования             | Все действи<br>Пункт диагностической карты |
|                                    | Несытолнонные требования:<br>© Добавить                                                                                                    |                          |                      | установленных треосваниях                                                      | Все действи<br>Пунст диагностической карты |
|                                    | Несылотненные треборания:<br>(2) Добаять I (2) X (4) 4<br>N Преднет проверси                                                                                                    |                          |                      | установлением тросовлениям<br>Содержание невыполненного трабования             | Все действи<br>Пункт диагностической карты |
|                                    | Насылолнинные трабования:<br>@Добавить ]] X 1 4 Ф<br>N Преднет проверки                                                                                                    |                          |                      | установления техновникан<br>Содержание невыполненного требования               | Все действи<br>Пунст диагностической карты |
|                                    | Hesenoneesees typ6ogauss:<br>© Dotasms                                                                                                    |                          |                      | установления тросовники<br>Содержание невыполнинного требования                | Вое действ<br>Пунст диагностической карть  |
|                                    | Heuroneese Tyskeave:<br>@Disama   >> x   + +<br>N   Deaverroomon                                                                                                    |                          |                      | рстановления технологичного требования<br>Содержание невыполненного требования | Вое действо                                |
|                                    | Налголичена требовина:<br>Налголичена требовина:<br>В Дабалан Ва X I & Ф<br>И Правин гровории<br>Правин гровории<br>Правин записси карли, тр                                                                                                    | ебующие поеторной прове  | poor 2.              | установления тросовники<br>Содержание невыполненого требования                 | Вое дайство<br>Пункт диагностической карты |
|                                    | Налионнения треборния:<br>Ф.Добалля. В X I & • • • • • • • • • • • • • • • • • •                                                                                                    | εθγοщие πρετορικολ προσε | por 2.               | установления троозвисии<br>Содержание невытолничного требования                | Вое действо<br>Прикт диагностический карты |
|                                    | Налипонения требования<br>© Добатан III X II V V<br>N Правен гроворон<br>Превонание:<br>Прекон далостической карпи, тр<br>Заключие:                                                                                                    | ебующие поеторной прове  | spore 2.             | рстановления тросовники<br>Содержание некиполненного тробования                | Все дойстви                                |

Далее заполните поле «Заключение», выбрав значение из списка, и при положительном заключении, укажите серию и номер талона, а также срок его действия.

Для правильного учета движения бланков талонов ТО должен быть оформлен документ «Поступление бланков талонов ТО» (см. выше), а для правильного списания бланка талона ТО необходимо нажать кнопку «Выбрать бланк талона» и выбрать необходимый бланк.

Для формирования печатных форм нажмите кнопку «Печать» и выберите необходимую печатную форму.

При необходимости на основании карты сформируйте документ **Реализация товаров и услуг**, а для правильного отражения взаиморасчетов создайте документ **Поступление денег** (команда «Создать на основании») Затем произведите выгрузку карты в систему ЕАИСТО. При успешной выгрузке карты статус документа изменяется на **«Выгружен»**.

При оформлении **Повторной проверки** необходимо указать карту первичного осмотра, либо с помощью формы поиска в ЕАИСТО получить **ID** этой карты.

#### Выдача дубликата диагностической карты

Выдача дубликата диагностической карты, как и первичная и повторная проверка, оформляется документом **Диагностическая карта**. Реквизит документа **Проверка** устанавливается в значение **«Выдача дубликата»**, в результате чего становится доступными следующие реквизиты - **IDКарты первичного осмотра, Оператор, Эксперт, Серия, Номер, Дата выдачи** - это реквизиты первичной диагностической карты, на которую необходимо выдать дубликат. Чтобы заполнить реквизиты первичной диагностической карты необходимо воспользоваться формой **«Поиск в ЕАИСТО»**, которая вызывается нажатием кнопки «Открыть» реквизита **IDКарты первичного осмотра.** 

| а карта (создание) - Пункт техни | ческого осмотра, р | редакция | 2.0 (Администратор) * (1С | Предприятие)      |                  | <b>10</b> | II II M N       | 4+ M           |     |
|----------------------------------|--------------------|----------|---------------------------|-------------------|------------------|-----------|-----------------|----------------|-----|
| Диагностическая і                | арта (созд         | ание)    | *                         |                   |                  |           |                 |                |     |
| Провести и закрыть               | Провести           | Приборы  | Создать на основании -    | ЕАИСТО 🗸 🍙 Печат  | љ 🔹 Пробить чек  |           |                 | Все действия 🕶 | 0   |
| Номер:                           | [                  | Дата:    | 20.11.2012 0:00:00        | Организация: ИП И | анов Иван Иванов | ич        |                 |                | Q   |
| Проверка:                        | Выдача дубликат    | a        | Проверяющи                | ий: Иванов И. П.  | Q                | Статус:   | На согласовании |                | 1   |
| IDКарты первичного осмотра:      |                    | ٩        | >                         |                   |                  |           |                 |                |     |
| Основные сведения                | нкты карты         | Зборотна | я сторона Фото            |                   |                  |           |                 |                |     |
| Найти по гос.знаку:              |                    |          |                           | Найти по VIN:     |                  |           |                 |                |     |
| Собственник транспортного        | средства:          |          |                           |                   |                  |           |                 |                | . Q |
| Транспортное средство:           | (                  |          |                           |                   |                  |           |                 |                | . Q |

В данной форме указывается цель поиска **«Выдача** дубликата» и один или несколько реквизитов, по которым можно идентифицировать транспортное средство

(регистрационный номер, ВИН, номер кузова и т.п.). По нажатии кнопки **«Найти»** список должен быть заполнен строками, содержащими сведения о выданных когда либо диагностических картах и талонах технического осмотра на данное транспортное средство. Выберите необходимую строку и нажмите кнопку «Выбрать» - данные о предыдущей диагностической карте будут перенесены в документ.

| тоиск: поис                                                 | к в ЕАИСТО                                                  |                                           |                                               |              |             |                                                                                | Pop aplomus                                                                                                    |
|-------------------------------------------------------------|-------------------------------------------------------------|-------------------------------------------|-----------------------------------------------|--------------|-------------|--------------------------------------------------------------------------------|----------------------------------------------------------------------------------------------------|
| ель поиска: 🔘                                               | Повторный осмотр 💿 Вы                                       | адача дубликата                           |                                               |              |             |                                                                                | все деиствия •                                                                                                    |
| ин:                                                         |                                                             |                                           |                                               |              |             |                                                                                |                                                                                                    |
| я номер: М                                                  | 205CB22                                                     |                                           |                                               |              |             |                                                                                |                                                                                                    |
| мер кузова:                                                 |                                                             |                                           |                                               |              |             |                                                                                |                                                                                                    |
| мер рамы:                                                   |                                                             |                                           |                                               |              |             |                                                                                |                                                                                                    |
| Men Tanona:                                                 |                                                             |                                           |                                               |              |             |                                                                                |                                                                                                    |
|                                                             |                                                             |                                           |                                               |              |             |                                                                                |                                                                                                    |
| MIN TOJIOHO.                                                |                                                             |                                           |                                               |              |             |                                                                                |                                                                                                    |
|                                                             | 11000                                                       |                                           |                                               |              |             |                                                                                |                                                                                                    |
| ата начала: 🚺                                               | . 🖉                                                         |                                           |                                               |              |             |                                                                                |                                                                                                    |
| ата начала:                                                 | . 8                                                         |                                           |                                               |              |             |                                                                                |                                                                                                    |
| ата начала:<br>ата окончания:                               | . #                                                         |                                           |                                               |              |             |                                                                                |                                                                                                    |
| ата начала:<br>ата окончания:<br>Найти 🕅<br>ата диагностики | . #<br>Выбрать<br>Марка                                     | Вин                                       | Per номер                                     | Номер кузова | Номер шасси | Серия                                                                          | Оператор                                                                                                    |
| ата начала:<br>ата окончания:<br>Найти<br>Цата диагностики  | . #<br>Выбрать<br>Марка<br>Модель                           | Вин                                       | Per номер                                     | Номер кузова | Номер шасси | Серия<br>Номер                                                                 | Оператор<br>Эксперт                                                                                                |
| ата начала:<br>ата окончания:<br>Найти Ф<br>ата диагностики | . #<br>Выбрать<br>Марка<br>Модель                           | Бин                                       | Рег намер                                     | Номер кузова | Номер шасси | Серия<br>Номер<br>Срок действия                                                | Оператор<br>Эксперт                                                                                                |
| ата окончания:                                              | Beidpans<br>Mapica<br>Mogens<br>D DAEWOO                    | Бин                                       | Per номер<br>M205C822                         | Номер кузова | Номер шасси | Серия<br>Номер<br>Срок действия                                                | Оператор<br>Эксперт<br>Автотест один                                                                               |
| ата кончала:                                                | Bodgans     Mapka     Mogens     DAEWOO     NEXIA           | Baer                                      | Per Homep<br>M205C822                         | Номер кузова | Намер шасси | Серия<br>Номер<br>Срок действия                                                | Оператор<br>Эксперт<br>Автотест один<br>Петров Иван Петров                                                         |
| та начала:                                                  |                                                             | Beei                                      | Per Homep<br>M205C622                         | Номер кузова | Номершасси  | Серия<br>Номер<br>Срок действия<br>2013-08-06100-00.00                         | Оператор<br>Эксперт<br>Автотест один<br>Петров Иван Петрог                                                         |
| та начала:                                                  | . Вибрать<br>Марка<br>Модель<br>О ДАЕWOO<br>NEXIA           | Вен<br>ХТВ2222222222222                   | Рег номер<br>M205C822<br>M205C822             | Howep kysoea | Номер шасси | Серия<br>Номер<br>Срок действия<br>2013-08-06T00:00:00                         | Оператор<br>Эксперт<br>Автотест один<br>Петров Иван Петрол<br>Автотест один                                        |
| та начала:                                                  |                                                             | Bier<br>XTB222222222222                   | Рег номер<br>И205С822<br>И205С822             | Номер кузова | Номер шасси | Серия<br>Номер<br>Срок действия<br>2013-08-061700-00-00                        | Оператор<br>Эксперт<br>Автотест один<br>Петров Иван Петрол<br>Автотест один<br>Петров Иван Петрол                  |
| та начала:                                                  | Budgara     Mapka     Mozena     DateWOO     NEXIA     Sala | Вен<br>ХТБ22222222222222                  | Рег номер<br>И205C822<br>И205C822             | Howep kysosa | Номершасси  | Серия<br>Номер<br>Срок действия<br>2013-08-06100.00.00<br>2013-08-07100:00.00  | Оператор<br>Эксперт<br>Автотест один<br>Петров Иван Петрон<br>Автотест один<br>Петров Иван Петрон                  |
| тта начала:                                                 |                                                             | Вен<br>ХТВ222222222222<br>ХТВ222222222222 | Рег намер<br>М205C022<br>М205C022<br>М205C622 | Hewep kysoba | Номер шасси | Серия<br>Номер<br>Срок. действия<br>2013 08 07700:00 00<br>2013 08 07700:00 00 | Оператор<br>Эксперт<br>Автотест один<br>Петров Иван Петрол<br>Автотест один<br>Петров Иван Петрол<br>Автотест один |

Далее необходимо заполнить информацию о собственнике транспортного средства и самом транспортном средстве и указать сумму оплаты за выдачу дубликата. Дубликат в электронном виде передается в ЕАИСТО («ЕАИСТО – Выгрузить») и распечатывается в двух экземплярах, один из которых передается собственнику.

| 🤒 🌚 🎡 Диагностическа          | ая карта (создание) - Пункт техни | неского осмотра, редакция 2 | .0 (Администратор) * (1С.Пр | едприятие)         | 🚖 🖻 🔳 🛙                   | M M+ M+ 🚽 🗕 🗆 🗙  |
|-------------------------------|-----------------------------------|-----------------------------|-----------------------------|--------------------|---------------------------|------------------|
| Диагностическая н             | карта (создание) *                |                             |                             |                    |                           |                  |
| Провести и закрыть            | Провести Приборы Со               | здать на основании • ЕАИС   | ТО 🔹 🕁 Печать 🔹 Проби       | The WEIK           |                           | Все действия • 🧿 |
| Номер:                        | Дата: 20.1                        | 1.2012 0:00:00 💣 Opra       | низация: ИП Иванов Иван     | Иванович           |                           | Q                |
| Проверка:                     | Выдача дубликата                  | Провер                      | ояющий: Иванов И. П.        |                    | 9 Статус: На согласовании |                  |
| IDКарты первичного осмотра:   | 14 422 560 9                      |                             |                             |                    |                           |                  |
| Основные сведения             | икты карты Оборотная сто          | рона Фото                   |                             |                    |                           |                  |
| Найти по гос.знаку:           |                                   |                             | Haữnı no VIN:               |                    |                           |                  |
| Собственник транспортного     | средства: Кислых Алексей Вита     | льевич                      |                             |                    |                           | ۹                |
| Транспортное средство:        | HONDA ACCORD Y15                  | 0YB22                       |                             |                    |                           | ۹                |
| Представитель собственника    | a:                                |                             |                             |                    |                           | Q                |
| Наименование: НОNDA АС        | CCORD Y150YB22                    |                             |                             |                    |                           |                  |
| VIN: XTA15035                 | 456465465                         |                             | Тип топлива:                | Бензин             |                           |                  |
| Номер рамы: ОТСУТСТ           | BYET                              |                             | Тип тормозной системы:      | Гидравлическая     |                           |                  |
| Номер кузова: ХТА15035        | 456465465                         |                             | Масса без нагрузки:         |                    | 1 513.000                 |                  |
| Годавитуска: 1999             |                                   | 0                           | Разрешенная макс. масса.    | 120,000            | 1 960,000                 |                  |
| Mapica Laint. (Pitato         |                                   |                             | ripoder                     | 130 000            |                           |                  |
| Выдача дубликата              |                                   |                             |                             |                    |                           |                  |
| Оператор, Автотест один       |                                   |                             |                             |                    |                           |                  |
| Cenus                         | Howen                             |                             |                             | Пата вылами: 17.08 | 2012                      |                  |
| Provide and provide up on the |                                   |                             |                             |                    |                           |                  |
| c: 9:27:17 no: 9:5            | 3атрачено, мин:                   | 30                          |                             |                    |                           |                  |
|                               |                                   |                             |                             |                    |                           |                  |
| Заключение:                   | Возможно                          |                             |                             |                    |                           | )                |
| Выдан талон технического осм  | ют                                |                             |                             |                    |                           |                  |
| Срок действия: 07.08.2013     | 8                                 |                             |                             |                    |                           |                  |
| № карты в ЕАИСТО:             |                                   |                             |                             |                    |                           | 0                |
| Сумма к оплате:               | 100.00 🖬 Ka                       | эмментарий:                 |                             |                    |                           |                  |
| Автор:                        | Администратор                     |                             |                             |                    |                           | Q                |

# 4.3. Оформление продажи полиса ОСАГО

Для оформления продаж полисов ОСАГО используется документ подсистемы Страхование **Полис ОСАГО**. Документ **Полис ОСАГО** можно ввести на основании диагностической карты. Документ является основанием для документа **Поступление денег**, который отражает поступление денежных средств от клиента.

Реквизиты документа Страховщик и Представитель страховщика будут заполнены автоматически из соответствующих настроек программы. Заполните данные о страхователе, транспортном средстве и его собственнике.

| 🔨 😠 😭 Полис ОСАГО                                                                                              | 00000002 от 04.05.2012 15:51:4 (1С:Предприятие) 😤 📄 🛅 М М+ М- 🚽 🗕 🗆 🤅                                                                                                    |
|----------------------------------------------------------------------------------------------------|----------------------------------------------------------------------------------------------------|
| Полис ОСАГО 000                                                                                                | ООООО2 от 04.05.2012 15:51:41                                                                                                    |
| Провести и закрыть                                                                                             | 🔋 📑 Провести   Создать на основании 🔹   Печать 🔹 Все действия 🗙 🥝                                                                                                    |
| Дата:                                                                                                    | 04.05.2012 15:51:41                                                                                                    |
| Страховщик:                                                                                                    | Росгосстрах                                                                                                    |
| Страхователь:                                                                                                  | Антонов Виктор Петрович                                                                                                    |
| Собственник:                                                                                                   | ООО "Нова"                                                                                                    |
| Транспортное средство:                                                                                         | [TA3 4410Q                                                                                                    |
| Общая информация                                                                                               | Іопущенные к управлению Расчеты Прочее                                                                                                    |
| с: [14.05.2012' 0:00:00]<br>ТС сдается в аренду: Цель использования ТС:<br>Оличная Учебная<br>Такси Инкассация | Image: Provide vectors and a constraint of the constraint of the const |
| Представитель страховщика                                                                                      | :[Солдатова Е. М.                                                                                                    |

Далее заполняется информация, необходимая для заключения договора ОСАГО и расчета страховой премии.

На последнем этапе заполняется закладка прочее, содержащая дополнительную информацию, выводящуюся на печать в полис ОСАГО и заявление.

| 🧿 😠 🚖 🛛 Полис ОСАГ      | О 000000002 от 04.05.2012 15:51:41 - Пункт технического (1С:Предприятие) 🛛 🎓 🗟    | 🗐 🗃 M M+ M- 🗸 💶 🗙 |
|-------------------------|-----------------------------------------------------------------------------------|-------------------|
| Полис ОСАГО 00          | 0000002 от 04.05.2012 15:51:41                                                    |                   |
| Провести и закрыть      | 启 📑 Провести 🛛 Создать на основании 👻 Печать 👻                                    | Все действия 👻 ②  |
| Дата:                   | 04.05.2012 15:51:41                                                               |                   |
| Страховщик:             | Росгосстрах                                                                       | Q                 |
| Страхователь:           | Антонов Виктор Петрович                                                           | Q                 |
| Собственник:            | 000 "Нова"                                                                        | Q                 |
| Транспортное средство:  | (TA3 4410                                                                         | Q                 |
| Общая информация        | Допущенные к управлению Расчеты Прочее                                            |                   |
| Выдан полис, серия: 🔠   | E Nº: (2300000123                                                                 |                   |
| Предыдущий полис —      |                                                                                   |                   |
| Серия, №:               |                                                                                   |                   |
| Страховщик: Росгосст    | рах                                                                               | ۹                 |
| Талон технического осг  | мотра Квитанция оплаты                                                            |                   |
| Серия, № талона ТО:     | Срок действия:                                                                    | OT:               |
| Особые отметки (заявлен | ние):                                                                             |                   |
| Квитанция № от г., Кбм  | <ol> <li>ТС не используется в качестве такси</li> </ol>                           |                   |
| Особые отметки (полис): |                                                                                   |                   |
| Квитанция № от г., Кбм  | <ol> <li>ТС не используется в качестве такси. Талон ТО действителен до</li> </ol> |                   |
|                         |                                                                                   |                   |
| -                       | (a                                                                                |                   |
| Представитель страховщи | ка: Солдатова Е. М.                                                               | ۹                 |

# 4.4. Оформление факта расчета с клиентом и оформление документов для юридических лиц

Для отражения факта расчета с клиентом за услугу технического осмотра, предназначен документ **Поступление денег**.

Для оформления печатных форм следующих документов: акт выполненных работ, счет на оплату, счет-фактура, предназначен документ **Реализация товаров и услуг**.

Для быстрого оформления документов **Поступление денег** и **Реализация товаров и услуг**, используйте ввод на основании, который вызывается либо из списка **Диагностические карты, Полис ОСАГО, Оказание услуг**, либо непосредственно из формы документов **Диагностическая карта, Полис ОСАГО, Оказание услуг**.

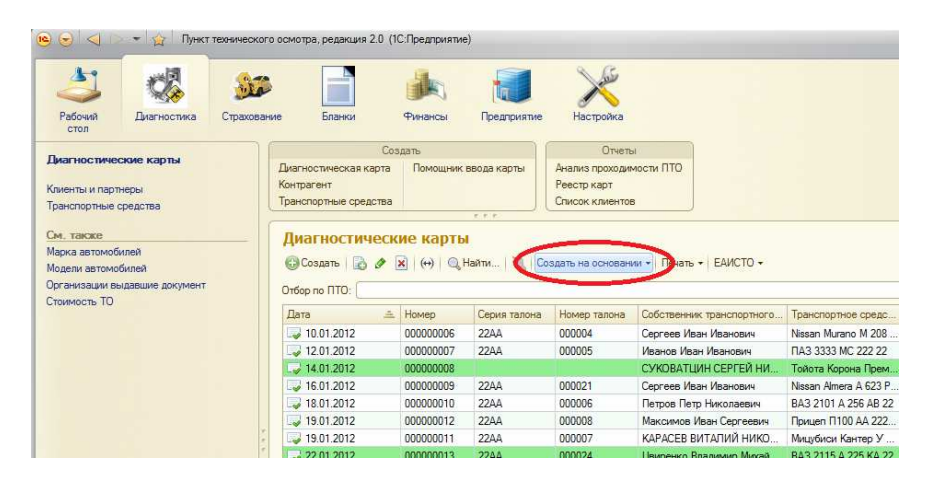

| <ul> <li>Э Диагностическ</li> <li>Диагностическая кар</li> <li>Перейти</li> </ul> | ая карта 00000000 от 18.01.2012 1:44:18 - Пункт технического осмотра, редакция 2.0 (1С.Предприятие)<br>Диагностическая карта 000000010 от 18.01.2012 1:44:18<br>Провести и закрыть 🔄 🕞 Провести Создать на основании • Лечать • ЕАИСТО •   Выгрузить на сер |                                                                                                    |         |  |  |  |
|-----------------------------------------------------------------------------------|----------------------------------------------------------------------------------------------------|----------------------------------------------------------------------------------------------------|---------|--|--|--|
| Бланки строгой отчетности<br>Взаиморасчеты                                        | Номер:<br>Организация:<br>Проверяющий:<br>Проверка:<br>Статус:                                                                                                    | 000000010 Дата: (18.01.2012 1:44-18<br>ИП Иванов И. И.<br>Иванов И. И.<br>Первичная                                       | B)      |  |  |  |
|                                                                                   | Основные сви<br>Найти по гос.<br>Собственник т<br>Транспортное                                                                                                    | ения Пункты карты Оборотная сторо<br>аку:<br>анспортного средства: Петров Петр Николаеви<br>редство: ВАЗ 2101 А 256 АВ 22 | на Фото |  |  |  |

# 4.5. Формирование отчетности

Для каждой подсистемы учета существует ряд отчетов, которые позволяют делать анализировать учет в данной подсистеме

Вызов отчетов происходит из Панели действий из группы Отчеты

| :Пре,                  | дприятие)                    |                                 |                                          |                                                                |                        |                      |         | ĩ    | 2 🖻 🔳                       |
|------------------------|------------------------------|---------------------------------|------------------------------------------|----------------------------------------------------------------|------------------------|----------------------|---------|------|-----------------------------|
| Бла                    | нки                          | <b>Финансы</b>                  | Гредприятие                              | Настройка                                                      |                        |                      |         |      |                             |
| 2                      |                              |                                 | (                                        | Отчеты                                                         |                        |                      |         | Cej  | рвис                        |
| ступл<br>ступл         | пение бланков<br>пение денег | в талонов ТО                    | Ведомость в<br>Ведомость д<br>Ежедневный | заиморасчетов<br>вижения бланков строго<br>отчет по бланкам СО | и отчетнос             | ти                   | етная і | выгр | рузка в ЕАИ                 |
| <mark>Ы</mark><br>) На | йти   🌂   (                  | Создать на осное<br>роверяющий: | зании • ЕАИС                             | евный отчет по оланкам<br>Справка<br>ТО • Печать • СТМ М       | 20<br>20<br>leta → Bce | действия 👻           | ②<br>×  |      | Задан<br>Созда<br>Только не |
| вия                    | № талона                     | Собственник тр                  | оанспортного                             | Транспортное средс                                             | Сумма                  | Статус               | A       |      | Дата                        |
|                        | 0000000                      | Петров Павел                    | Петрович<br>Петрович                     | BA3 2107 K206CC22<br>BA3 2107 K206CC22<br>BA3 2107 K206CC22    | 425,00                 | Выгружен<br>Выгружен |         |      | <b>06.04</b>                |
|                        | 00000000                     | Сагадиев Рома                   | н Иванович                               | Nissan Murano                                                  | 425,00                 | Выгружен             |         |      |                             |
| _                      |                              | I among the first second second | AND BOOK STORE                           | TONOTA MICHANZ                                                 | 425.00                 | Di impipirati        |         |      |                             |

# 4.6. Работа с сервисом «Наступающие события»

В целях повышения качества работы с клиентами в конфигурации предусмотрен сервис, позволяющий отслеживать наступающие события, например, такие как окончание срока действия талона техосмотра или договора ОСАГО, и своевременно принять решение об информировании клиента о таком событии. В конфигурации предусмотрен способ информирования клиентов с помощью СМС-сообщений.

Механизм СМС-рассылки реализован с использованием сервиса SMS-рассылок SMSC.RU

Для его использования необходимо выполнить следующие действия:

**1. Регистрация на сайте SMSC.RU и пополнение баланса** Для регистрации в сервисе перейдите по ссылке <u>http://www.smsc.ru/reg/?AD304354</u> и заполните необходимые данные для регистрации.

Далее в личном кабинете перейдите в раздел Настройки и нажмите на ссылку имена, для добавления имени отправителя. Создайте новое Имя отправителя (внимание, имя должно содержать латинские символы, не более 11, либо цифры, не более 15). Данное имя будет указываться при отправке СМС.

Пополните личный счет в разделе личного кабинета Оплата, или попросите службу поддержки о предоставлении тестового баланса

#### 2. Настройка конфигурации Пункт технического осмотра Перейдите в настройки программы Настройка – Сервис – Настройка программы, и выберите закладку СМСрассылка (SMSC.RU).

| Настройка программы (1С:Предприятие)    | 🗟 🗐 🗃 M M+ M- 🗆 🗙        |
|-----------------------------------------|--------------------------|
| астройка программы                      |                          |
| Записать и закрыть 📄                    | Все действия 👻 ②         |
| Основные Диагностика Страхование Бланки | 1 СМС-рассылка (SMSC.RU) |
| СМС-Логин: оff83                        |                          |
| СМС-Пароль:                             |                          |
| СМС срок жизни: 24                      |                          |
| СМС-Часовой пояс: 3 -                   |                          |
| СМС-Отправитель: antyhin                |                          |
|                                         |                          |
|                                         |                          |
|                                         |                          |
|                                         |                          |
|                                         |                          |
|                                         |                          |
|                                         |                          |
|                                         |                          |
|                                         |                          |
|                                         |                          |
|                                         |                          |
|                                         |                          |
|                                         |                          |

Укажите СМС-логин и СМС-пароль – это Ваши данные, указанные при регистрации на сайте smsc.ru

СМС срок жизни – срок жизни СМС в часах, по умолчанию 24

СМС-часовой пояс

СМС-отправитель – Имя отправителя, которое было создано на этапе настройки сервиса на сайте smsc.ru Все реквизиты обязательны для заполнения!

#### 3. Проверка правильности настроек

Для проверки правильности настроек сервиса и программы можно воспользоваться обработкой Рассылка СМС – Настройка – Сервис – Рассылка СМС.

| و 🕞 😢    | Рассылка С      | МС - Пункт (1С:Предприяти  | 1e) 🏤 🗟 🔳 🗿 M          | M+ M- 🚽 💷 🗙       |
|----------|-----------------|----------------------------|------------------------|-------------------|
| Рассыл   | тка СМС         |                            |                        |                   |
|          |                 |                            |                        | Все действия 👻 ②  |
| Сообщен  | ние Настро      | йки                        |                        |                   |
| -Сообще  | ние             |                            |                        |                   |
| Вставит  | ъ               | ФИО клиента                | Наименование транст    | портного средства |
| Уважа    | емый, %name%!   | Заканчивается срок действи | я талоно TO для %avto% |                   |
|          |                 |                            |                        |                   |
| Всего си | мволов: 61      |                            |                        |                   |
| Текущий  | баланс:5,1 руб. |                            |                        |                   |
| Получа   | тели СМС ——     |                            |                        |                   |
| 🕀 Доб    | бавить 🔀 🗑      |                            |                        |                   |
| Д        | ата события     | Клиент                     | Телефон                | Транспортное сред |
| ✓ 2      | 7.06.2012       | Антюхин Иван Иванович      | 89039490237            | BA3 2101 K230BB7  |
|          |                 |                            |                        |                   |
|          |                 |                            |                        |                   |
|          |                 |                            |                        |                   |
|          |                 | e                          |                        | •                 |
| Отправ   | ить Балан       | c                          |                        |                   |
|          |                 |                            |                        |                   |

В данной форме укажите сообщение, которые вы хотите отправить.

В таблицу клиентов добавьте клиентов из справочника с указанным номером мобильного телефона (можно, например, добавить себя и указать свой номер) Нажмите **Отправить**.

Если все настроено правильно, Вам должно прийти сообщение, указанное в соответствующем реквизите от имени, которое Вы указали на этапе настройки сервиса

Личная просьба, для регистрации на сайте используйте ссылку <u>http://www.smsc.ru/reg/?AD304354</u>

| South Battactus                                      | a Crpaesarive I                                                       | 🗳 其<br>Баран Барна                                                       | -<br>Philipping                  | Предовные                                                                  | X                                  | ale a                                                        |                                                     |                                                                                                    |
|------------------------------------------------------|-----------------------------------------------------------------------|--------------------------------------------------------------------------|----------------------------------|----------------------------------------------------------------------------|------------------------------------|--------------------------------------------------------------|-----------------------------------------------------|----------------------------------------------------------------------------------------------------|
| пностические ка<br>диа дубликата<br>тупавшие события | Помощник ввоаг карты<br>Помощник енгра карты<br>Диатиостинеская карта | Соодеть<br>Поступление бланка<br>поступление сланка<br>Поступление дение | е талоное ТО                     | Веалность возино<br>Веалность деяже<br>Белланость деяже<br>Еколевный откет | расчетов<br>епі білент<br>по бланк | Criversi<br>Oria<br>de coorral orientación Paus<br>de OC Obo | et of oundrax<br>o to repr<br>grail other to finate | Cospic<br>Taxemas surprises EAHCTO                                                                                                    |
| промын почта<br>пты и партисац<br>старлики средства  | Наступанощие<br>Рассыяка и обласн                                     | события                                                                  |                                  |                                                                            |                                    |                                                              |                                                     |                                                                                                    |
|                                                      | Boxisk capital C                                                      | erznecu pricofurnis. 353                                                 | <ul> <li>Bag cofermas</li> </ul> |                                                                            |                                    |                                                              | Dra animum -                                        | Cepture an CMC                                                                                                    |
|                                                      | Competence ( )                                                        | Yana a wara ar ba                                                        | Terretor                         | 200000                                                                     | 2102                               | -                                                            | The set and s                                       | The Carlos Carlos                                                                                                    |
|                                                      | autro coustante                                                       | Puergets                                                                 | Telepoon .                       | Johnski                                                                    | serv.                              | Tponung rive upercise                                        | 10-000-00                                           | and the local sector of the local sector of th |
|                                                      | (4) 2011 2012                                                         | MINERAL CITE A REALTHY                                                   | 23035014401                      |                                                                            |                                    | 5A3 2107 M203.822                                            | LIGEROAD                                            |                                                                                                    |
|                                                      | GI 67 13 3013                                                         | Annual Branchister                                                       | 23135454234                      |                                                                            |                                    | 5A5 2105 N20 18822                                           | (decisive) p                                        |                                                                                                    |
|                                                      | (a) 32.02.2012                                                        | Dening Care Dening                                                       | 7760815                          | 1                                                                          |                                    | PA2 2417 V20000022                                           | T                                                   |                                                                                                    |
|                                                      | (2) 22:30 20:0                                                        | Description Description                                                  |                                  |                                                                            |                                    | 040 200 0000000                                              | T                                                   |                                                                                                    |
|                                                      | (2) 22:00 20:03                                                       | Desperation for the toosen                                               |                                  |                                                                            |                                    | Trusts CAMPY (TELAND)                                        | Telecovorp                                          |                                                                                                    |
|                                                      | 23.03.2013                                                            | TREASURE LOVENING PROTOT                                                 |                                  |                                                                            |                                    | 060 0600 260020000                                           | Telecovorp                                          |                                                                                                    |
|                                                      | G) 23.03.2013                                                         | Oamas Danas Demonius                                                     |                                  |                                                                            |                                    | 043 2100 10200022                                            | Textstation                                         |                                                                                                    |
|                                                      | (a) (2)(a)(2)(a)                                                      | The sport factor the sport                                               |                                  |                                                                            |                                    | DAD DADE HOTOMETER                                           | Tencerio (p                                         |                                                                                                    |
|                                                      | (e) 82.94.2013                                                        | Cepi des Cepi en Cepi desira                                             |                                  |                                                                            |                                    | SAS 2100 NEEDBEE                                             | Testavorp                                           |                                                                                                    |
|                                                      | Gel 04/04/2013                                                        | Automatic Biology Reported                                               | 59797714221                      |                                                                            |                                    | RAD ATTY PUBLICAN                                            | Tomario                                             |                                                                                                    |
|                                                      | (w) 09.04 2013                                                        | Annual Concerning Property                                               | 100000014421                     |                                                                            |                                    | PA2 3107 M201/E32                                            | Turning and                                         |                                                                                                    |
|                                                      | 12 04 2013                                                            | Jaman Bernn Damoan                                                       | 0.000.000001                     |                                                                            |                                    | Datas 1521                                                   | Territoria                                          |                                                                                                    |
|                                                      | G1 10 00 00 00 00 00 00 00 00 00 00 00 00                             | American Contra Deserve                                                  | 00000014401                      |                                                                            |                                    | 04.2 2426 #20276 22                                          |                                                     |                                                                                                    |
|                                                      | (a) 34 04 2013                                                        | Venueves Dest Hannaseen                                                  | COCCOPPINGT                      |                                                                            |                                    | 063 2677                                                     | Terrenation                                         | Допускается использование сподящих макроков в токсле СМС:                                                                                                    |
|                                                      | (P) 20 04 2013                                                        | Karana and to resolutions                                                | 00012363227                      |                                                                            |                                    | 060 210/50 0221///22                                         | Teurstown                                           | Плате 2 - денный некрос будет заненен на комченсвение клиент                                                                                                    |
|                                                      | (a) 20 04 2013                                                        | Tonneuron Manu Cantana                                                   |                                  |                                                                            |                                    | AL DEAD AND                                                  | Texpressor                                          | тренспортного средства клиента: "Idale % - дата наступакциего                                                                                                    |
|                                                      | (v) an of 2019                                                        | 000 "Hista"                                                              |                                  |                                                                            |                                    | FA3.63.64064/192                                             | Texterior                                           | octiemen                                                                                                    |
|                                                      | (v) 14 06 2013                                                        | Armonia Reimo Domonia                                                    |                                  |                                                                            |                                    | R53 710440 R771VV77                                          | Incourt                                             |                                                                                                    |
|                                                      | (v) 04.05 2013                                                        | DCC "Heat"                                                               |                                  |                                                                            |                                    | 1743 4410                                                    | CYN2800-Ki                                          |                                                                                                    |
|                                                      | [¥] 05 05 2013                                                        | Антогана Спита Важалия                                                   | 89095014431                      |                                                                            |                                    | BA3 2107 M205CE22                                            | Transmitte                                          |                                                                                                    |
|                                                      | [♥] 17.05.2013                                                        | Хохтов Петр Наколеения                                                   |                                  |                                                                            |                                    | Toyota CAMBY                                                 | Telecoverpi T                                       | L'uuloopeuro ruer i paravo                                                                                                    |

Открыть форму «Наступающие события» можно с помощью команд Рабочего стола, раздела Диагностика и раздела Страхование.

При открытии формы «Наступающие события», автоматически заполняется список событий, которые должны произойти в течении ближайших дней, количество которых указано в реквизите Осталось до события.

Список можно отфильтровать по видам событий – Окончание срока действия талона техосмотра и Окончание периода действия полиса ОСАГО.

Для пометки события, как события, по которому сделан звонок, необходимо выделить нужное событие и нажать кнопку *«Звонок сделан»*.

Для рассылки СМС с сообщением, указанным в правой части формы, необходимо отметить флажками нужные события и нажать кнопку «*Omnpaвumь CMC*». СМС будет отправлено только тем клиентам, у которых указан номер телефона. В текст СМС-сообщения можно включать различные макросы, которые будут заменены на соответствующие значения, при отправке СМС: *%name%* - ФИО/наименование клиента, %avto% - марка, модель и регистрационный номер транспортного средства, %date% - дата наступления события. Для удобства в программе предусмотрено хранение шаблонов СМС-сообщений в справочнике Шаблоны СМС (Настройка – Шаблоны СМС).

# Глава 5. Сервисные операции

# Обновление конфигурации

Обновление конфигурации, как и установка, выполняется при помощи специальной программы установки. Перед тем как приступить к установке, следует убедиться, что компьютер не заражен вирусами, а жесткий диск не содержит ошибок и имеется достаточно свободного места для выполнения обновления.

Также, перед обновлением, рекомендуется сделать резервную копию информационной базы (в случае использования файловой базы, необходимо просто скопировать каталог с информационной базой в надежное место)

# Обновление конфигурации «Пункт технического осмотра»

Обновление конфигурации осуществляется в два этапа. На первом этапе происходит установка шаблонов обновления конфигурации. На втором этапе выполняется непосредственное обновление конфигурации и информационной базы.

# Установка шаблонов конфигурации

После запуска файла «**setup**», полученного дистрибутива, на экран будет выдано стартовое окно программы установки.

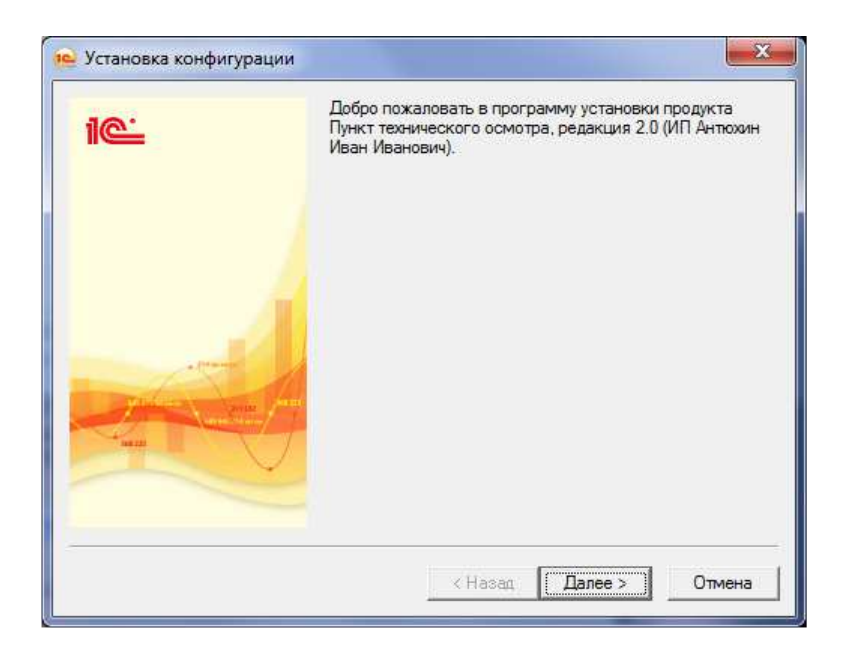

Нажмите кнопку «Далее» для продолжения установки.

Программа установки предлагает выбрать каталог на жестком диске, куда будет устанавливаться конфигурация. Вы можете использовать имя каталога, предложенное программой установки, или ввести другое имя, нажав кнопку «*Обзор*». Рекомендуется не изменять предлагаемый каталог, т.к. в этом случае программа установки выполнит создание конфигураций-шаблонов. При добавлении новой информационной базы в список информационных баз из этого каталога будут выбираться конфигурации-шаблоны. В случае изменения предлагаемого имени каталога установки, установленные конфигурации могут быть использованы для работы, но возможность создания информационных баз по шаблону будет утрачена.

После указания имени каталога нажмите кнопку «Далее >» для продолжения установки. Если каталог установки не существует, программа установки создает его.

В том случае, если в указанном вами каталоге для установки конфигурации уже существуют подкаталоги с установленной ранее конфигурацией, программа сообщает о найденной конфигурации и повторно запрашивает о необходимости установки в данный каталог. В случае подтверждения будет произведена перезапись файлов конфигурации.

Если в указанном каталоге не установлена конфигурация, программа сразу начинает копирование файлов демонстрационной конфигурации системы 1С:Предприятие в указанный каталог.

После окончания установки выводится финальное состояние окна программы установки, в котором необходимо нажать кнопку *«Готово»*.

# Обновление конфигурации и информационной базы конфигурации

Перед обновлением конфигурации рекомендуется завершить работу всех пользователей с конфигурацией Пункт технического осмотра.

Для обновления информационной базы необходимо открыть окно запуска 1С:Предприятие, выбрать нужную информационную базу и нажать кнопку *«Конфигуратор»* 

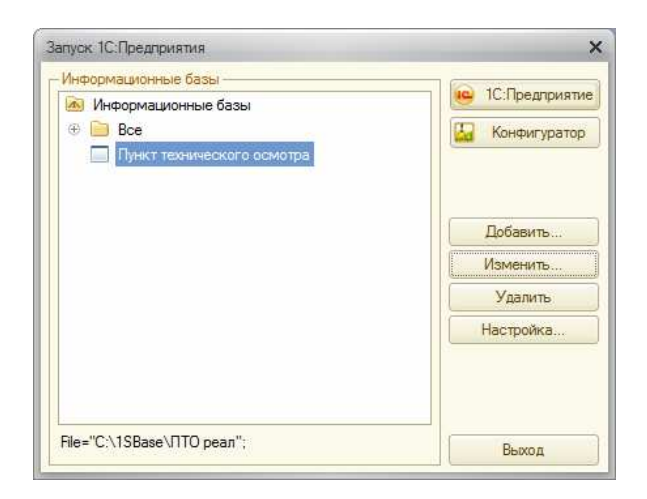

Будет запущен конфигуратор. В главном меню конфигуратора необходимо выбрать команду «Конфигурация – Открыть конфигурацию». Этот пункт можно пропустить, если конфигурацию уже открыта (команда «Открыть конфигурацию» неактивна и слева открыто окно «Конфигурация»)

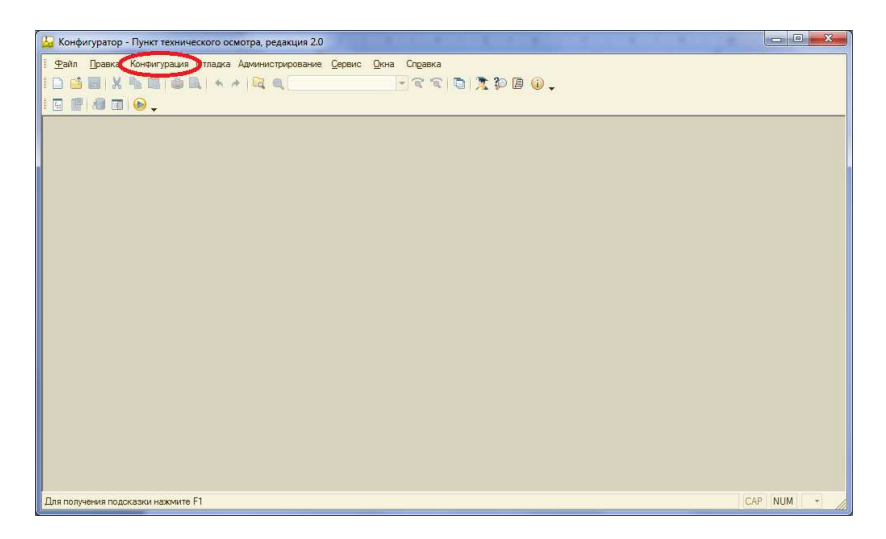

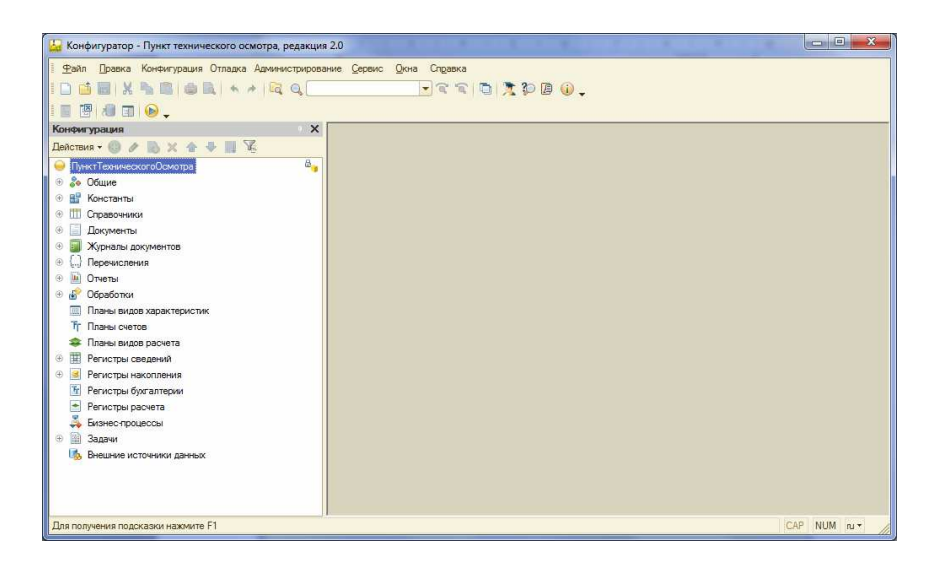

Далее, в главном меню конфигуратора необходимо выполнить команду «Конфигурация – Поддержка – Обновить конфигурацию». В результате будет открыт диалог «Обновление конфигурации».

| Обновление конфигурации Х                                                                                                    |
|----------------------------------------------------------------------------------------------------|
| Выберите источник обновлений конфигурации:                                                                                                 |
| • Поиск доступных обновлений (рекомендуется)                                                                                               |
| Поиск доступных обновлений может осуществляться в<br>указанных каталогах, включая каталоги на съемных носителях и<br>серверах в интернете. |
| О Выбор файла обновления                                                                                                    |
| Файл обновления поставляется как отдельный файл для<br>обновления конфигурации                                                             |
|                                                                                                    |
|                                                                                                    |
|                                                                                                    |
| < Назад Далее > Отмена Справка                                                                                                    |

Выберите пункт «Поиск доступных обновлений (рекомендуется)» и нажмите кнопку «Далее».

| Обновление конфигурации Х                                  |
|------------------------------------------------------------|
| Выберите область поиска файлов обновлений:                 |
| Искать в текущих каталогах шаблонов и обновлений:          |
| C:\Users\БИТ\AppData\Roaming\1C\1Cv82\tmplts;C:\Users\Иван |
| 🗌 Искать обновления в каталогах: 🚯 🄌 🗙                     |
| g:\                                                        |
| □h:\                                                       |
|                                                            |
|                                                            |
|                                                            |
|                                                            |
|                                                            |
| < Назад Далее > Отмена Справка                             |

Оставьте включенной опцию «Искать в текущих каталогах шаблонов и обновлений:» (опцию «Искать обновления в каталогах:» можно отключить) и нажмите кнопку «Далее», в результате будет выполнен поиск установленных шаблонов обновлений и выведено окно со списком найденных шаблонов.

| Обновление конфигурации                          | × |
|--------------------------------------------------|---|
| Выберите необходимое обновление:                 |   |
| 🖂 📄 Пункт технического осмотра, редакция 2.0     |   |
| 2.0.24.21                                        |   |
| 2.0.23.16                                        |   |
| 2.0.23.7                                         |   |
| 2.0.22.2                                         |   |
| 2.0.22.1                                         |   |
| 2.0.21.7                                         |   |
| 2.0.21.6                                         |   |
|                                                  |   |
| Показывать конфигурации Информация об обновлении | 5 |
| < Назад Готово Отмена Справка                    |   |

Выберите в этом окне версию, до которой необходимо обновить программу и нажмите кнопку «Готово».

| Обновление  | конфигурации             | × |
|-------------|--------------------------|---|
| Текущая кон | Фигурация поставщика:    |   |
| Имя:        | ПунктТехническогоОсмотра |   |
| Поставщик:  | ИП Антюхин Иван Иванович |   |
| Версия:     | 2.0.24.21                |   |
| Новая конфи | гурация поставщика:      |   |
| Имя:        | ПунктТехническогоОсмотра |   |
| Поставщик:  | ИП Антюхин Иван Иванович |   |
| Версия:     | 2.0.26.1                 |   |
|             | ОК Отмена Справка        |   |

Подтвердите необходимость выполнения обновления нажатием кнопки «*OK*». После этого начнется процесс обновления. В появившемся диалога нажмите кнопку «Да».

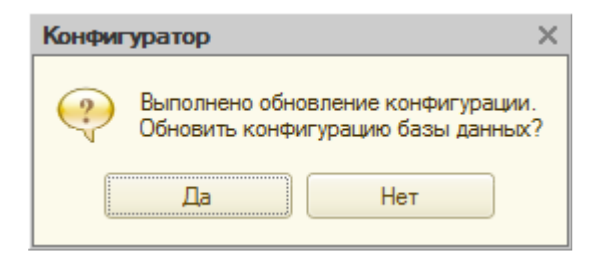

В следующем диалоговом окне подтвердите принятие изменений в структуре конфигурации кнопкой «Принять».

| Реорганизация информации                                                                                 | □ × □   |
|----------------------------------------------------------------------------------------------------|---------|
| Изменения в структуре информации конфигурации                                                            | Принять |
| <ul> <li>Объект изменен: Справочник.РасчетныеСчета</li> <li>Регистрация конфигурации изменена</li> </ul> | Отмена  |
|                                                                                                    |         |

#### Обновление завершено!

Чтобы узнать номер текущей версии программы нажмите кнопку «Показать информацию о программе» в правом верхнем углу главного окна программы

| Создать                                                                     |                                                                                  | Отчеты                                                                           |                      | Сервис                                                                         |                                 |
|-----------------------------------------------------------------------------|----------------------------------------------------------------------------------|----------------------------------------------------------------------------------|----------------------|--------------------------------------------------------------------------------|---------------------------------|
| Помощник авода карт (новый)<br>Диагностическая карта                        | Ведомость взаиморасчетов<br>Книга учета диагностических карт<br>Отчет об ошибках | Отчет по заданиям на ТО<br>Отчет по оказанным услугам ТО<br>Полнотекстовый поиск | Реестр карт          | Пакетная выгрузка в ЕАИСТО<br>Поиск в ЕАИСТО<br>Получение заявки из Е-ТО       |                                 |
| Диагностические ка<br>©Создать   ) 2   (*)<br>Актуальные: ПТО:              | арты<br>  Q, Найти   X,   Создать на основ<br>Проверяющий:                       | анын • ЕАИСТО • Все дейсте<br>× Статус:                                          | лия • 🥝              | Задания на техосмотр<br>Создать Вс<br>Только невыполненные:                    | р<br>се действия                |
| Диагностические ка<br>Создать В Г № (+)<br>Актуальные: ПТО:<br>Дата ≜ Номер | арты<br>Q Найти ( Создать на основ<br>                                           | анки - ЕАИСТО - Все действ<br>                                                   | бия • 🥝<br>Х<br>Ка 🔺 | Задания на техосмотр<br>© Создать Вс<br>Только невыполненные:<br>Дата <u> </u> | р<br>се действия<br>тное средс. |

Окно «О программе» отображает информацию о версии платформы 1С:Предприятие и версии установленной конфигурации

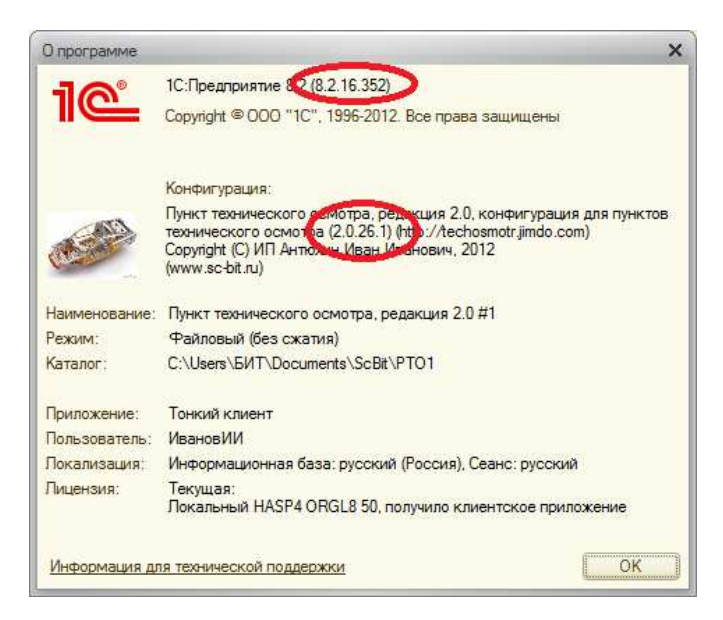